# 5.2 Spojnicové 2D-grafy

### **Obsah:**

- 5.2.1 Jednoduchý 2D-graf (Basic 2D Plotting)
- 5.2.2 Spojnicový graf s vertikálními pruhy recese (Line Graph with Recession Bars)
- 5.2.3 Bodový rozptylový graf rozpadu a obnovy (Scatter Plot of Decay and Recovery Curves)
- 5.2.4 Micro-Ramanova spektroskopie komplexních nanostrukturovaných minerálních
  - systémů (Micro-Raman spectroscopy of complex nanostructured mineral systems)
- 5.2.5 Bodový středový graf (Scatter Central Plot)
- **5.2.6 Čarový graf s maskovanými body** (Line Graph with Masked Data)
- **5.2.7 Vyznačení segmentu grafu jiným stylem grafu** (Mark out a segment of plot with different plot style)
- 5.2.8 Přidat data do existujícího grafu (Adding a Data Plot to Existing Graph)
- **5.2.9 Pásy chybových úseček s barevnou výplní** (Error Bars with Fill Area)

## 5.2.1 Jednoduchý 2D graf pro každou vrstvu

Origin poskytuje flexibilní způsoby, jak vytvořit 2D grafy. Lze snadno přizpůsobit dějové atributy, uspořádat vrstvy a vybrat různé datové soubory křivky pro každou vrstvu. Tutoriál ukáže základní dovednosti pro vykreslování jednoduchého 2D-grafu.

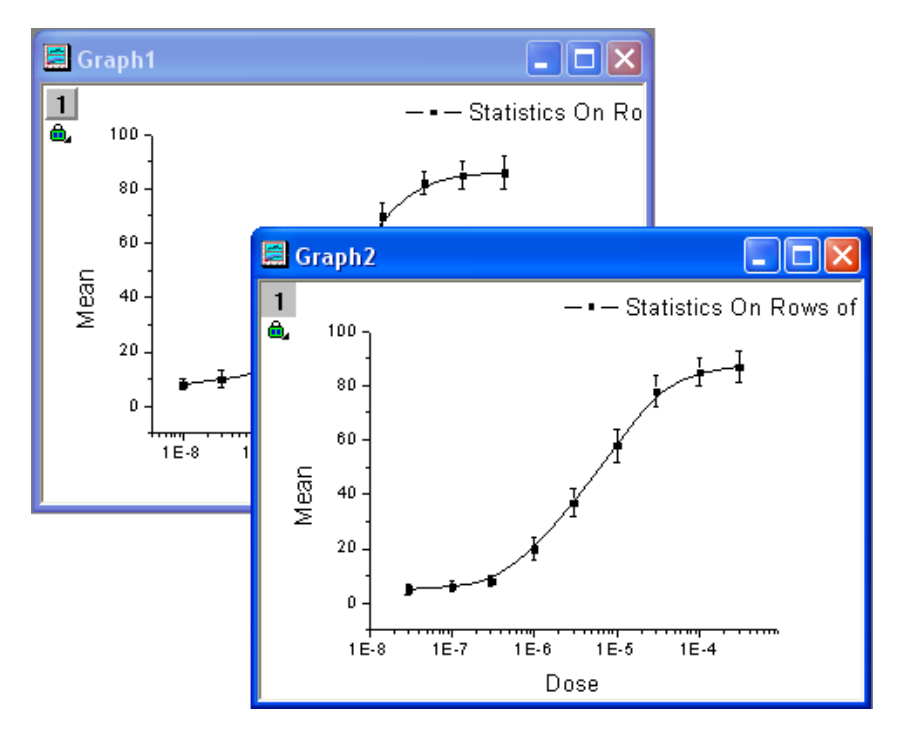

#### Souhrn:

Provádění jednoduchých řádků statistiky.

Vytvoření grafu a uložení šablony.

Plot do šablony.

Použití Plot Setup dialogu.

## Kroky: A. Jednoduchá jednorozměrná statistika řádku

 S prázdným listem vyberte File, Import, Single ASCII... a složku dat \Samples\ Curve Fitting a naimportujte soubor Dose Response – No Inhibitor.dat a Open a pak OK.

2. Zvýrazněte sloupce 2 až 4 a zvolte **Statistics**, **Descriptive Statistics**, **Statistics on Rows**, **Open dialog**. V oddílu **Quantities to Compute** a dále v pododdílu **Moments z**aškrtněte okénko **Mean** a **Standard Deviation**.

3. Po kliknutí na **OK** jsou přidány dva nové sloupce, **Mean(Y)** a **SD(yErr)** do listu, kde **yErr** představuje chybový sloupec a údaje v tomto sloupci mohou být použity k vykreslení chybové úsečky.

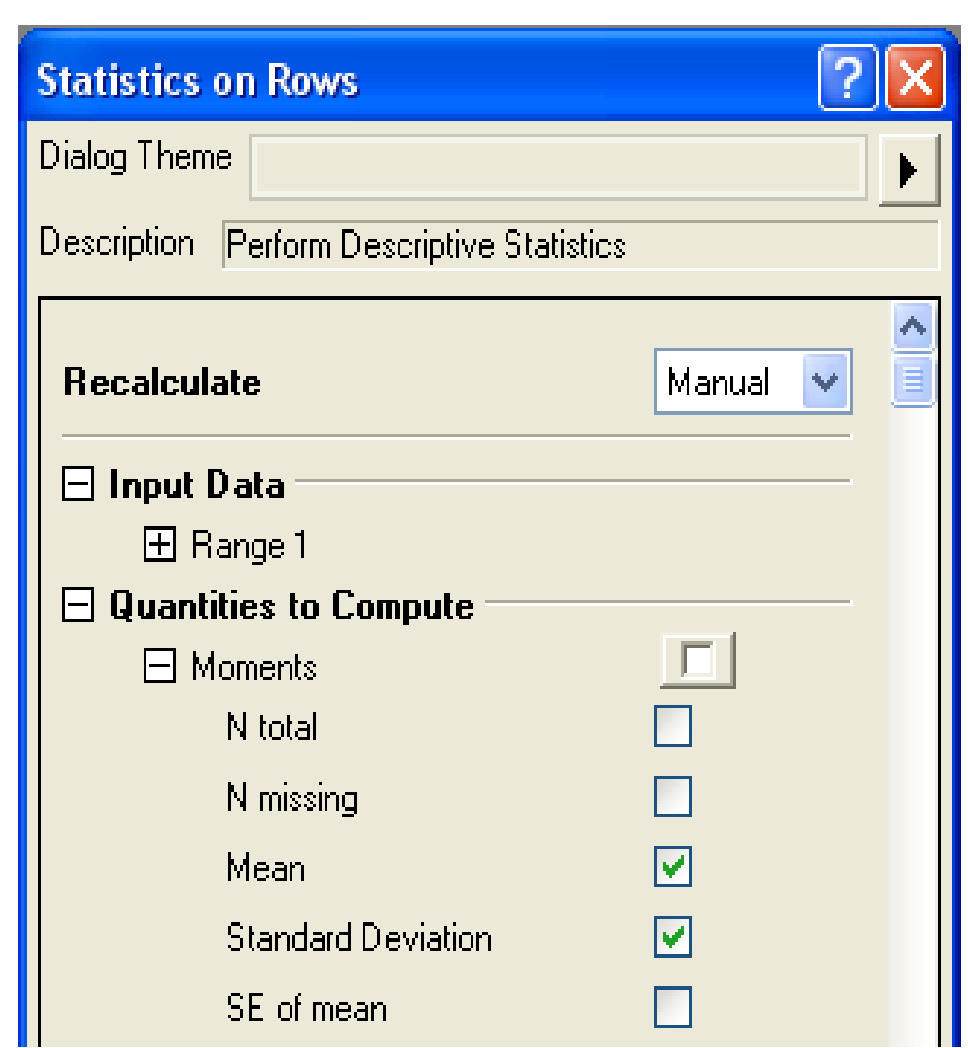

**B. Tvorba grafu:** Označte sloupce **Mean(Y)** a **SD(yEr-)** a zvolte **Plot, Line+Symbol, Line+Symbol** a vytvoří se graf. Pak dvoj-klikem levou myší na osu X a zvolte záložku Scale, ve které změníte v **Type** na **log10**. Ukončete **OK.** 

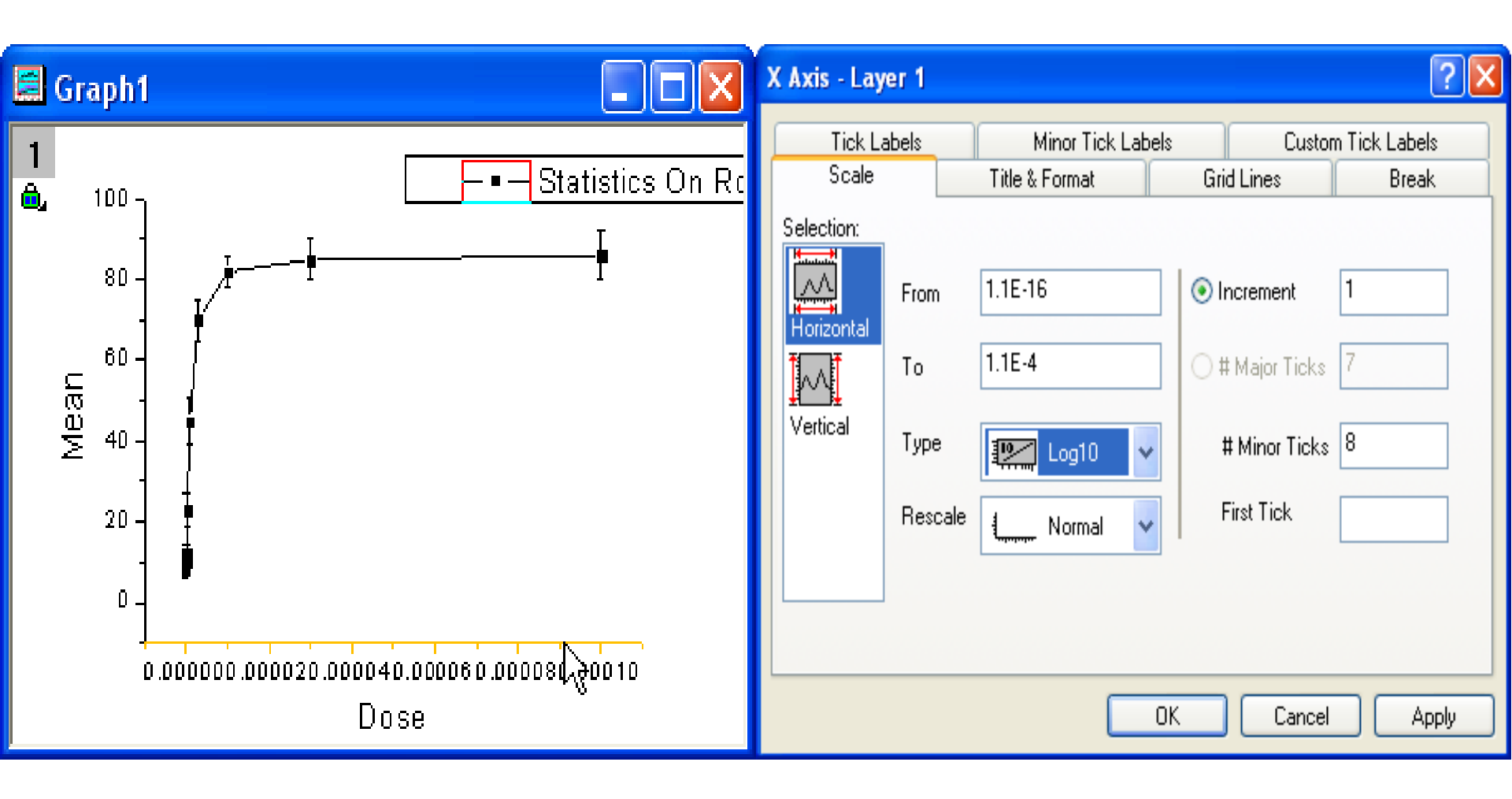

**C. Úprava křivky:** Zvolte **Graph, Rescale to Show All.** K úpravě křivky dvoj-klikem pravou myší na cokoliv v grafu otevřete **Plot Details-Plot Properties.** V pravém panelu v záložce **Line** zvolte v řádku **Connect** volbu **B-Spline**. Dialog ukončíte kliknutím na **OK.** 

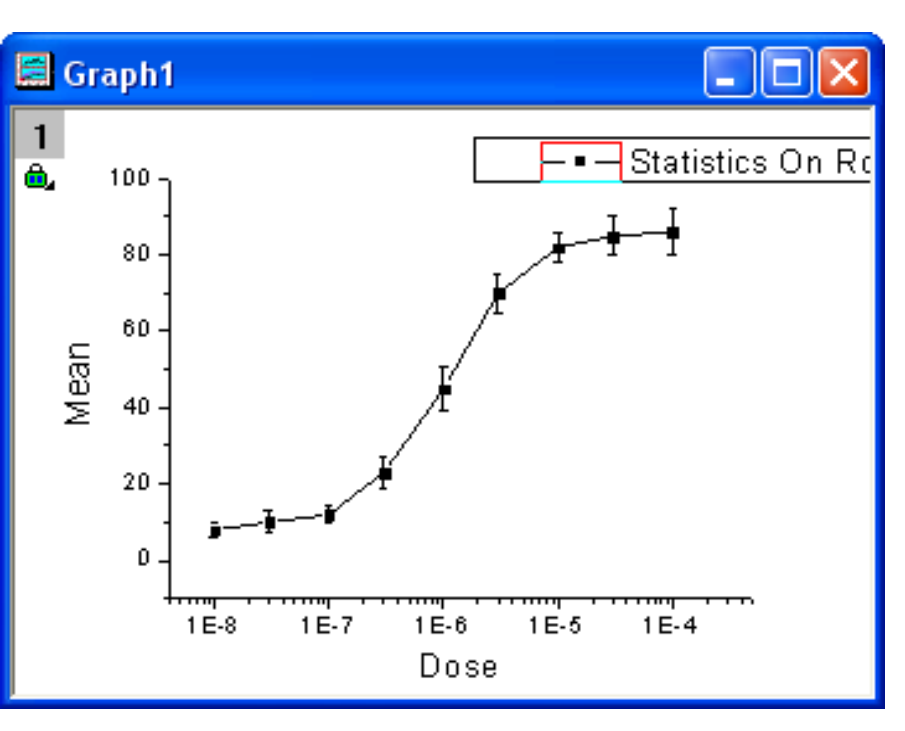

**D. Pojmenování a uložení šablony:** Po všech provedených úpravách grafu si vytvoříte šablonu pro tvorbu budoucích grafů tohoto typu: **File, Save Template As.** V otevřeném dialogu **Utilities\File:template\_saveas** v řádku **Category** zvolíte **UserDefined.** V řádku **Template Name** pojmenujete šablonu na **MyTemplate** nebo třeba **Kocour.** 

| Line S                    | ymbol Drop Lines | Label                                                                   |
|---------------------------|------------------|-------------------------------------------------------------------------|
| Connect<br>Style<br>Width | J B-Spline       | Symbol/Line interface Gap to Symbol Draw Line in Front Draw Line Behind |
| Color                     | Black            |                                                                         |
| Transpare                 | ncy 🖵            | 0 🛟 %                                                                   |
| 📃 Fill Ar                 | ea Under Curve   |                                                                         |
| Norma                     | al               | ~                                                                       |

| Utilities\File: template_saveas                   |                         | <u>?</u>  X |
|---------------------------------------------------|-------------------------|-------------|
| Save a graph/workbook/matrix window to a ter      | mplate                  |             |
| Category<br>Template Name<br>Template Description | UserDefined  MyTemplate |             |
| File Path                                         | C:\New UserFileFolder\  |             |
|                                                   | ОК С                    | ancel       |

### E. Tvorba šablony grafu v dialogu Plot Setup

- 1. Otevřete nový sešit a importujte ve **File, Import, Single ASCII**... a složku dat \**Samples** \**Curve Fitting\Dose response Inhibitor.dat** Vyčíslí se průměr a SD dle předešlé úlohy.
- 2. Vyberte **Plot, Template Library** a vyberte **Kocour** z kategorie **UserDefined**. Klikněte nyní na **Plot Setup** a vyberte data ke tvorbě grafu. Když kliknete na **Plot**, Origin zobrazí zvýrazněná data v listu sešitu.
- 3. V dialogu **Plot Setup** si můžete vybrat, které sloupce mají být vykresleny. (K dispozici jsou tři panely, klikněte zde na tlačítka jejich rozšíření). Chcete-li nakreslit graf pomocí vaší šablony, postupujte podle následujících kroků **a**) **až e**) na obrázku vpravo dole.

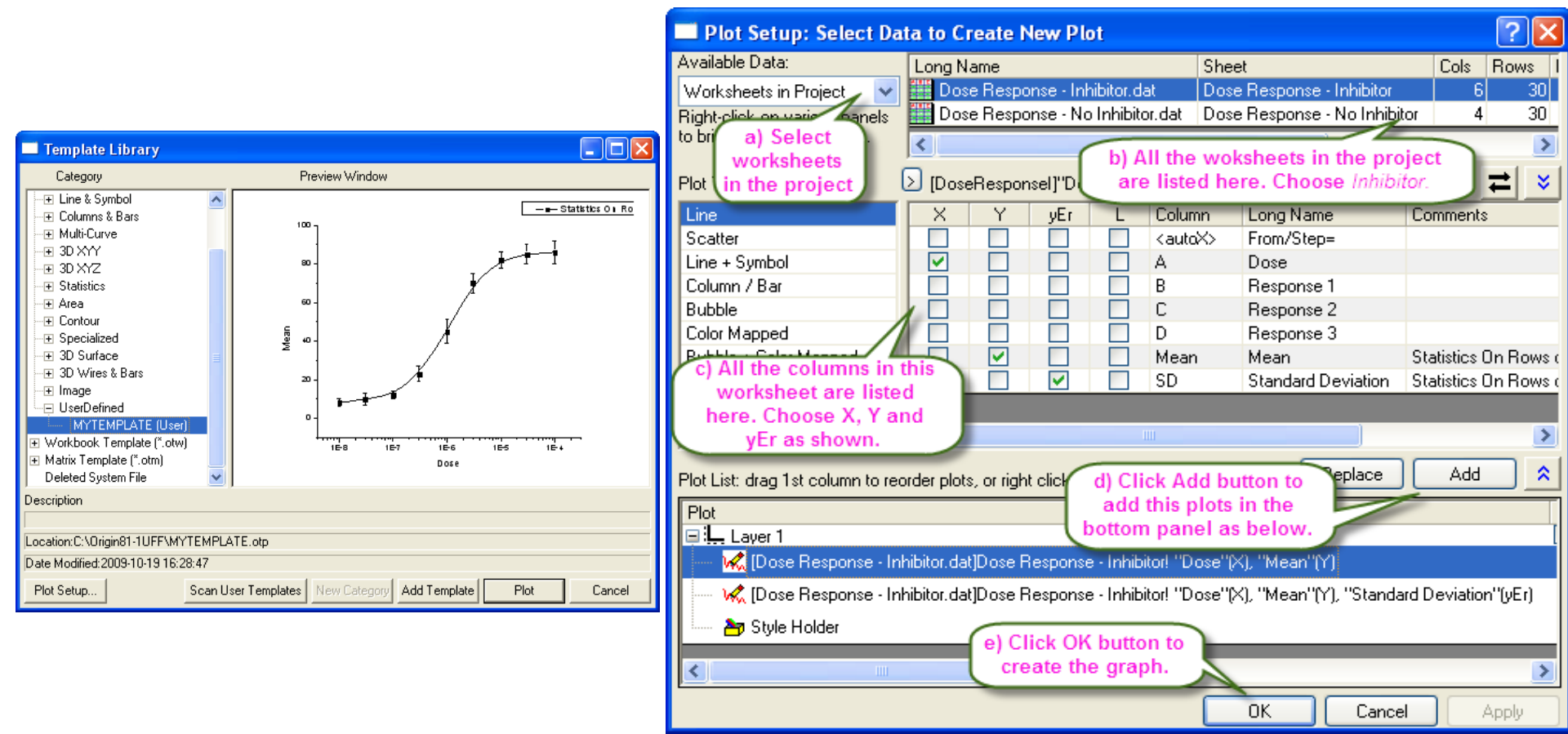

a obdržíte:

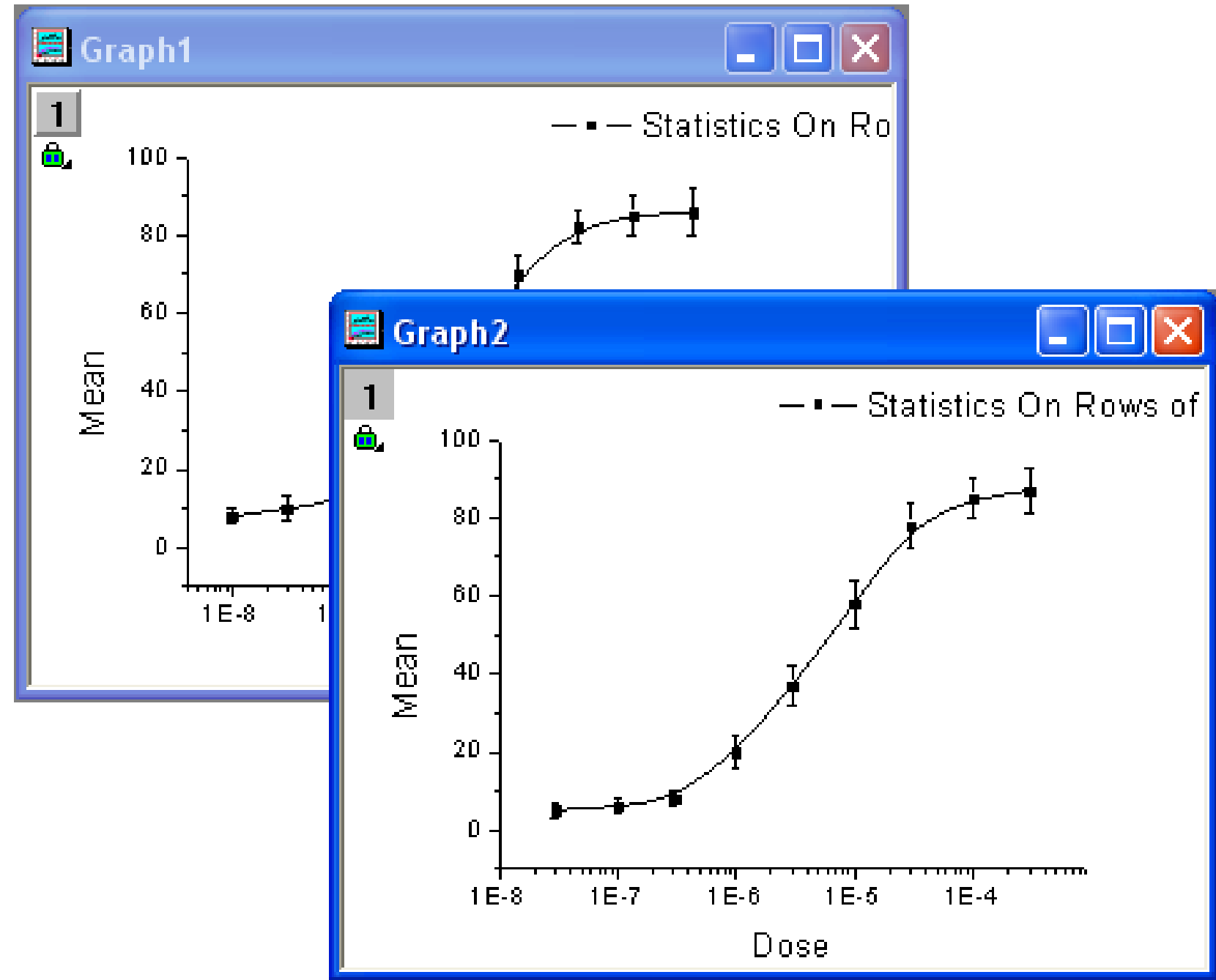

# 5.2.2 Spojnicový graf s vertikálními pruhy

Tutoriál ukáže, jak vytvořit čarový graf s vertikálními pruhy, klenutými přes vrstvy odshora dolů. Graf je potřebný k vykreslování ekonomických dat s vyznačeným obdobím recese, které je pak vyznačeno svislými šedivými pruhy.

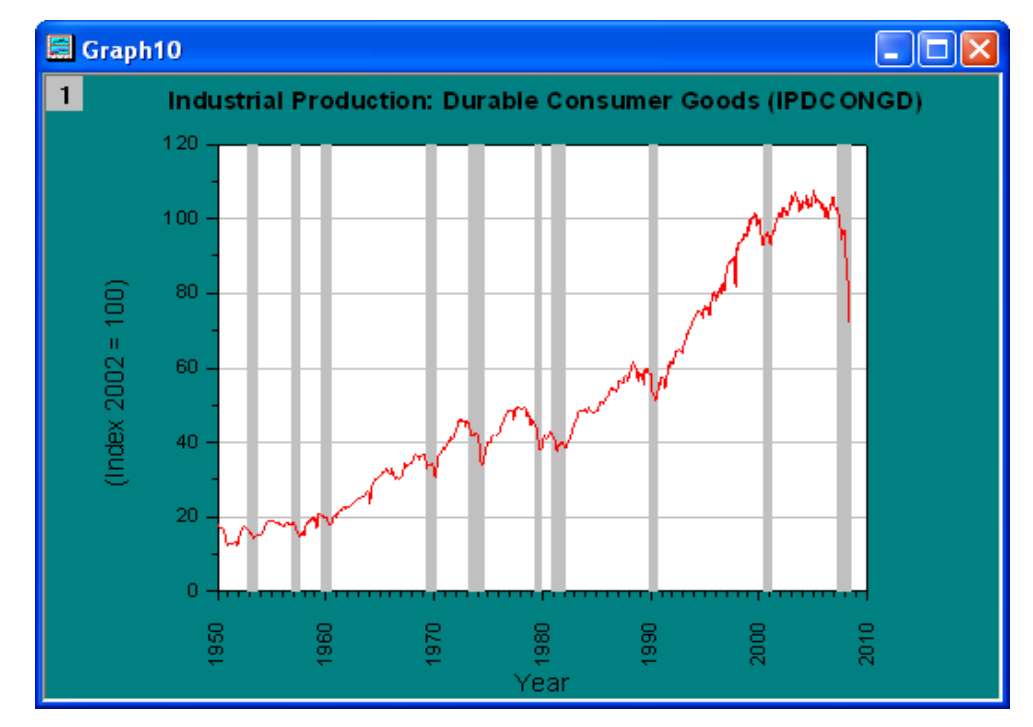

## Souhrn:

1. Užívání svislých pruhů **Span** mezi chybějícími hodnotami, které ukazují na pruhy ekonomické recese.

2. Nastavení datumu na osách.

3. Tutoriál je spojen s **2D a Contour grafy, Line a Symbol, Recese bar v 2D** a v datech **\Samples\2D and Contour Graphs.opj**.

## Kroky:

 Po File, Open se v \Samples\2D and Contour Graphs.opj při zadání dole vpravo na \*.opj objeví v Project Explorer položka 2D and Contour Graphs.opj a otevře v uzlu Line and Symbol složku Recession Bars a v ní pak aktivní sešit Book1G.

2. Označte všechny čtyři sloupce v listu a klikněte pravou myší na **Set as: XY XY** z roletky. Pak zvolte **Plot, Line, Line** pro nakreslení čáry grafu.

3. Double-klik levou myší na obrázek, který otevře dialog **Plot Details-Plot Properties**. V levé polovině vyberte první graf **Book1G...** kliknutím na **Layer1** a pak **pokračujte** v záložce **Group** v pravém panelu, kde vyberete zaškrtnutí **Independent**.

4. Pokračujte nyní dle vzoru vpravo dole v dialogu Plot Deatils-Plot Propeerties: v levém panelu dialogu opět vyberte první graf v uzlu recesních dat A(X), B(Y). V záložce Line dejte do Width hodnotu 0 a dole zaškrtněte políčko Fill Area Under Curve. Pak pod tímto políčkem zvolte Span Vertical Bars between Missing Values z otevřeného seznamu a pokračujte....

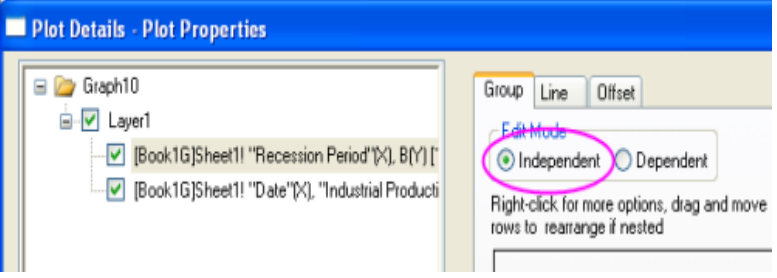

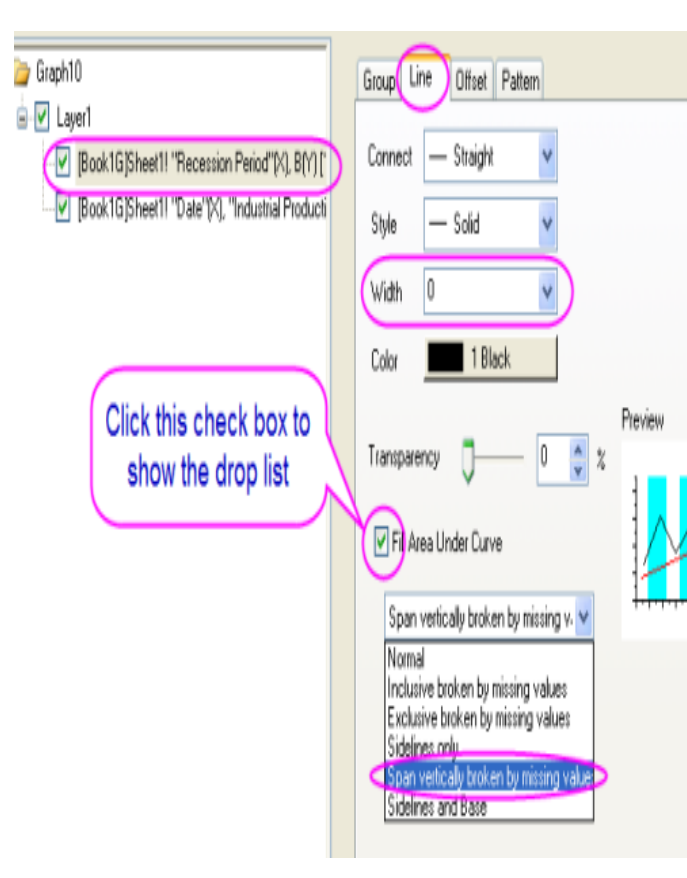

5. Přejděte na záložku **Pattern** a nastavte v oddílu **Fill** barvu **LT Gray**. Klikněte na **Apply**.

6. Potom v levé polovině klikněte na Graph1 a v pravé polovině v záložce Display nastavte Colour jako Dark Cyan. Pak přejděte na uzel Layer1 a nastavte v Background barvu Colour jako White. Kliknutím na OK zavřete dialogové okno Plot Deatils.

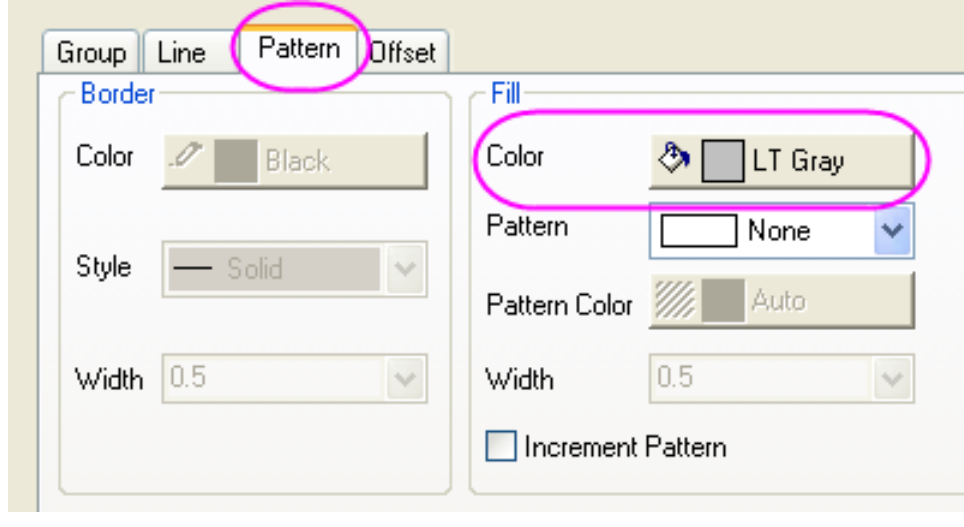

| Graph1<br>⊡▼ Layer1                                                             | Print/Dimensions Miscellaneous Display Legends/Titles |
|---------------------------------------------------------------------------------|-------------------------------------------------------|
| ✓ [Book1G]Sheet1! "Recession Period"<br>✓ [Book1G]Sheet1! "Date"(X), "Industria | Color 🖉 🗖 Dark Cyan                                   |
|                                                                                 | Gradient FIII                                         |
|                                                                                 | Mode                                                  |
|                                                                                 | Color Black                                           |
|                                                                                 | Direction Top Bottom                                  |
| Graph1                                                                          | Background Size/Speed Display Stack                   |
| ✓ [Book1G]Sheet1! "Recession Perio" ✓ [Book1G]Sheet1! "Date"(X), "Indusi        | Color White                                           |
|                                                                                 | Border Style None 🗸                                   |

7. Poklepejte na numerický popis osy X a otevře se dialog Axis – Layer1. V záložce Tick Labels zaškrtněte v Display řádek 1991.

Тор

Left

Right

**?** | × X Axis - Layer 1 Scale Title & Format Grid Lines Break Tick Labels Minor Tick Labels Custom Tick Labels Selection: Show Major Labels Туре Date Display 1/31/2012 1/31/2012 Bottom Tuesday, January 31, 2 <u>1</u>23 Jan 2 Default: Arial Font 1/2 2 Color Auto A Mon Point (18) M Bold 18 1991 Apply To 5 91 Font 1/31/2012 hh:mm This Layer Point M 1/31/2012 hh:mm:ss Color Bold YYMMDD This Layer YYMMDD hh:mm YYMMDD hh:mm:ss YYMMDD hhmm YYMMDD hhmmss ΟK Jan J Q1 <u>?</u>× X Axis - Layer 1 Tick Labels Minor Tick Labels **Custom Tick Labels** Scale Title & Format Grid Lines Break. Selection: 1950 10year Increment From  $\mathcal{M}$ 2010 🔘 # Major Ticks Τo Horizontal  $\sim$ Туре # Minor Ticks (9 Linear Vertical First Tick Rescale Normal Ticks Location Major Ticks From Dataset V Minor Ticks From Dataset V 0K Cancel Apply

8. Na záložce Scale nastavte From, To a **Increment** a # Minor Ticks na hodnoty 1950, 2010, 10year a 9. Pak zvolte v **Selection** náhled **Vertical** a nastavte **From** na 0. Klikněte na **OK**.

9. Odstraňte legendu z grafu. Dvoj-klik na popis osy X a upravte název na *Year*. To samé udělejte na popisu osy Y na *Index 2002* = 100.

10. Proveď te následující kroky k úpravě popisu os a mřížky:

a) Dvoj-klik na osu X a otevře se dialog **X Axis-Layer 1**. V záložce **Custom Tick Labels** nastavte otočení **Rotation(Degree)** na 90.

b) Klikněte na Grid Lines, vyberte v Selection náhled Horizontal, zaškrtněte Major Grids a v Line Colour dejte LT-Gray.

c) Přejděte na záložku **Title&Format**, vyberte v **Selection Left** a zaškrtněte **Show Axis &Ticks** a nastavte **Major Ticks** a **Minor Ticks** na **None**. To samé proveďte v **Selection** pro náhled **Right**. Klikněte na tlačítko **OK**.

11. Klik pravou myší do grafu a vyberte **Add/Modify Layer Title** k přidání nadpisu. Napište *Industrial Production: Durable Consumer Goods (IPDCONGD)* do textového pole. Označte

text a klikněte na tlačítko  $\mathbf{B}$  (bold) na lište Tools-panelu nástrojů **Format**. Upravte text na vhodnou velikost 22 na panelu nástrojů Formát. Nakonec obdržíte konečný graf.

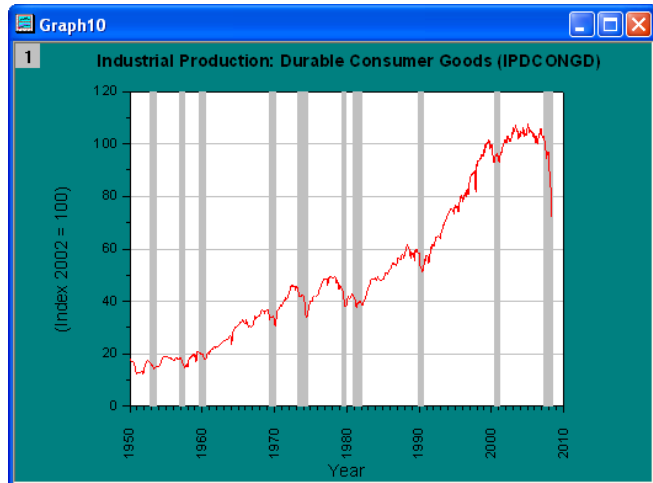

# 5.2.3 Bodový rozptylový graf rozpadu a obnovy

Bodový rozptylový graf ukazuje tři křivky rozpadu a obnovy ve fluorescenčním měření, získané po přijetí dvou fotonů reverzibilní fotodegradace barviva v dopovaném polymeru. Více o grafu,

přináší tato úloha.

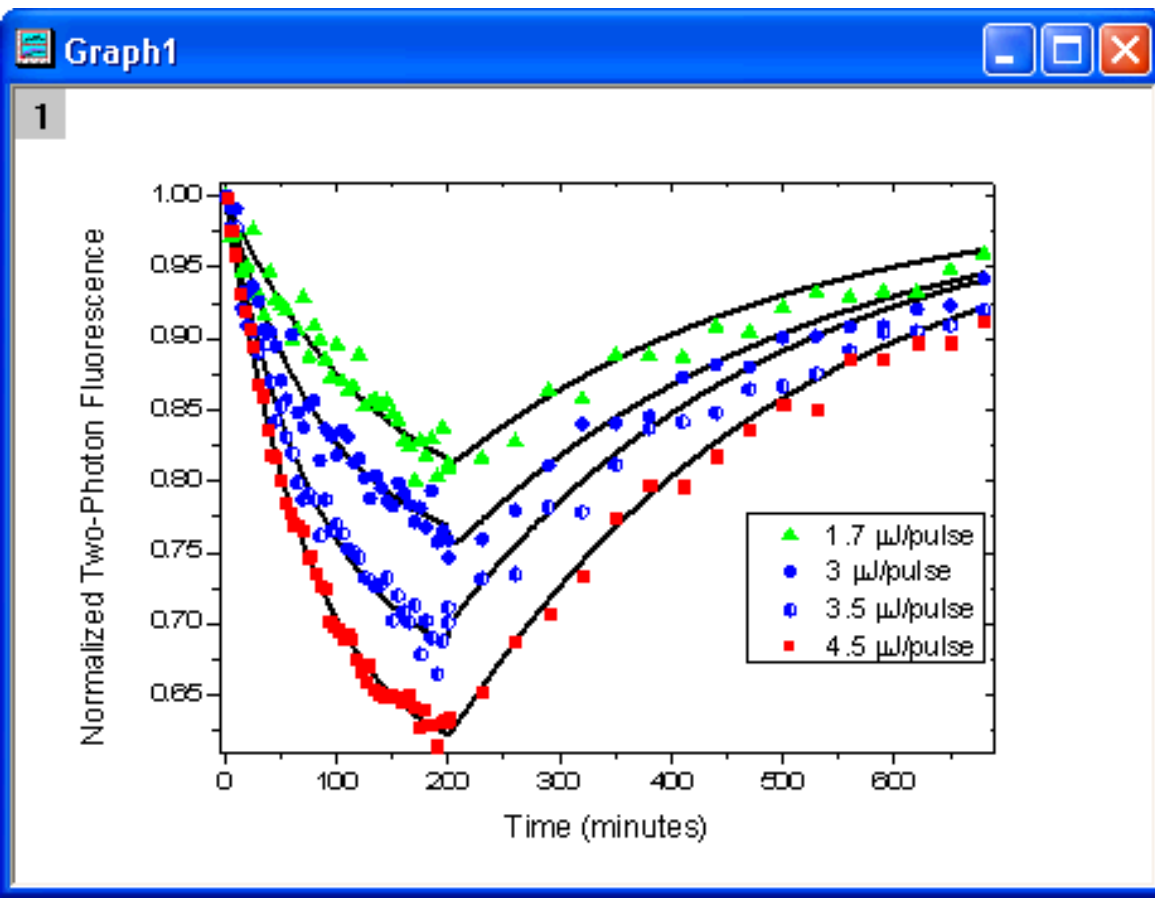

## Souhrn:

- 1) Použití dialogu Setup Plot k uspořádání křivek ve vrstvě.
- 2) Jak upravit symboly v grafu.

## Z publikace jsou data Fotodegradace-gid145\_and\_gid146.opj : Dvoufotonové fluorescenční měření reverzibilní fotodegradace barvivem dopovaného polymeru

Ye Zhu, Juefei Zhou, a Mark G. Kuzyk, Ústav fyziky a astronomie, Washington State University, Pullman, Washington 99164-2814

Když je organická molekula vystavena intenzivnímu laserovému paprsku, rozkládá se stejným způsobem, jako když barva zářivě barevného oblečení časem mizí poté co byla vystavena slunečnímu záření. To je problémem technologií, jako jsou polymerní displeje a optické logiky, které by mohly tvořit základ příští generace počítačů. Abychom zjistili interakci molekul a světla, použili jsme dvě fotonové fluorescence v pevných vzorků polymeru impregnovaného molekulami barviva.

Laser byl naladěn tak, že když dva fotony byly současně absorbovány molekulami, svítilo to zeleně při de-excitaci molekuly při ztrátě dvou fotonů. Zelená ale zářila časem šedě, protože vzorek byl degradován. Když byl ale vzorek ponechán přes noc v temnu, molekuly opět zářily jako nové, zeleně.

Křivky v grafu v sérii experimentů byly navrženy tak, aby byla určena míra útlumu v závislosti na intenzitě. Pro každý rozpad byl měřena také míra restaurace vzorku. Po načtení dat byly nakresleny křivky rozpadu a obnovy. Ukazuje se, že parametry lineární závislosti závisí lineárně na energii.

## Data:

The two graphs in this project (Graph1 and Graph3) and related files are stored in two separate subfolders (called Graph1 and Graph3). Please use Project Explorer to view them and learn how they were constructed.

To open Project Explorer, select it from the View menu or press the ALT + 1.

#### Kroky:

Stáhněte si zip-soubor a extrahujte soubory.
 Nebo načtěte již stažená data z File, Open,
 Fotodegradace-gid145\_and\_gid146.opj.

3. V dialogu **Import and Export: impASC**, nastavit **Import Mode** na **Start New Sheets**. Klepnutím na tlačítko OK dokončete import.

| Import and Export: impASC           | ? 🔀                                                                                                    |
|-------------------------------------|----------------------------------------------------------------------------------------------------|
| Dialog Theme                        |                                                                                                    |
| Description Import ASCII file/files |                                                                                                    |
| Results Log Output                  |                                                                                                    |
| File Name                           | D:\Documents and Settings\originlab\Desktop\New Fold A<br>D:\Documents and Settings\originlab\Desktop\New Fold V |
| 🖽 File Info                         |                                                                                                    |
| 🖃 Import Options                    |                                                                                                    |
| Add Sparklines                      | Yes(if less than 50 columns) 🛛 🗸                                                                                 |
| Import Mode                         | Start New Sheets                                                                                                 |
| Template Name                       | ✓ …                                                                                                    |
|                                     |                                                                                                    |
| 🛨 Columns                           |                                                                                                    |
| 🛨 Header Lines                      |                                                                                                    |
| ⊞ (Re)Naming Worksheet and Workbook |                                                                                                    |
| Partial Import                      |                                                                                                    |
| + Miscellaneous                     |                                                                                                    |
| Output                              | [Book2]Sheet1![1]:[0]                                                                                            |
|                                     | OK Cancel                                                                                                    |

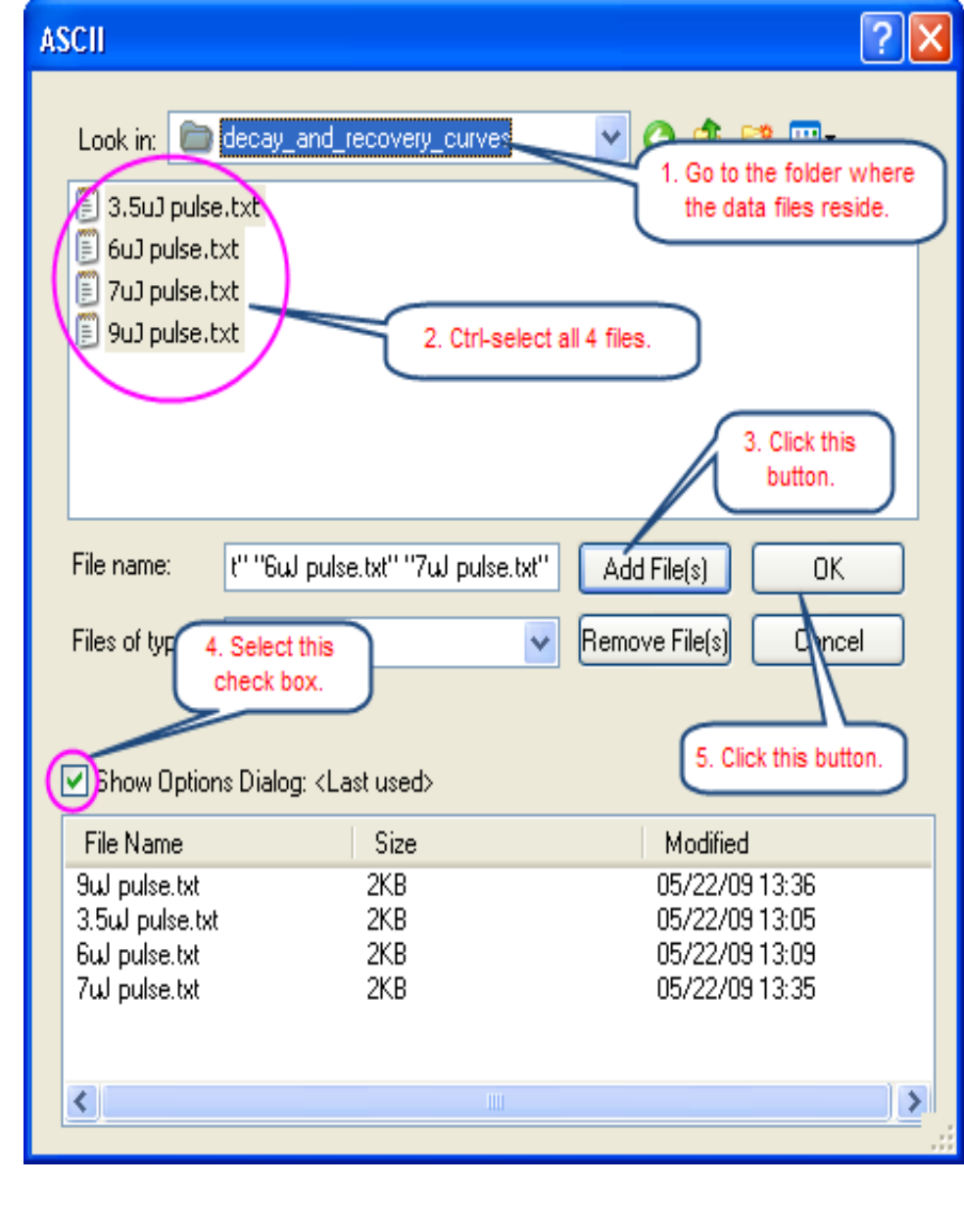

4. V dialogu **Setup Plot** se vytvoří graf s 8 křivkami. Aktivujte sešit a žádná data nejsou vybrána. Klikněte na ikonku přímky v Tools-panelu nástrojů **2D Graphs** a otevřete dialog **Plot Setup.** 

a) Jsou otevřeny všechny tři panelů Plot Setup.

b) Za prvé přidáte 4 řádky křivek do grafu pomocí **Plot Details**. Označíte všechny datové soubory v horním panelu a potom vyberte sloupec **Timemin** za osu **X**, sloupec **Theory** za osy **Y**s ve středním panelu. Pak se kliknutím na **Add** přidají do spodní části panelu.

c) Poté přidáte 4 bodové křivky do stejného grafu. Vyberte **Scatter** z **Plot Type** a ujistěte se, že byl vybrán celý soubor dat v horním panelu a pak zadáte sloupec **Timemin** za osu X, sloupce **NormData** za osy **Y**s ve středním panelu. Pak kliknutím na **Add** se přidají do spodního panelu.

| 🔲 Plot Setup: Select Da             | ta to Create Ne      | w Plot                                                                                                    |           |             |                       |               |            |            | (                    | ? 🗙      |
|-------------------------------------|----------------------|----------------------------------------------------------------------------------------------------|-----------|-------------|-----------------------|---------------|------------|------------|----------------------|----------|
| Available Data:                     | Long Name            | Sheet                                                                                                    | Cols      | Rows        | File Name             | e File        | Date       | Created    |                      | N 🔨      |
| Worksheets in Project 🛛 🗸           | 9uJ pulse.txt        | 3.5tJ pulse                                                                                                    | 4         | 60          | 3.5 <sub>W</sub> puls | se.txt 3/2    | 3/2011     | 7/4/2011   | 11:45:21             | 7        |
| Include Shortcuts                   | 90J pulse.txt        | 6uJ pulse                                                                                                    | 4         | 60          | 3.5tJ puls            | seltxt 3/2    | 3/2011     | 7/4/2011   | 11:45:21             | 7 =      |
| B Hold down the CTRL                | 9uJ pulse.txt        | 7uJ pulse                                                                                                    | 4         | 60          | 3.5tJ puls            | setxt 3/2     | 3/2011     | 7/4/2011   | 11:45:21             | 7        |
| key,and the select all              | 9uJ pulse.txt        | 9uJ pulse                                                                                                    | 4         | 90          | 3.5uJ puls            | se.txt   3/20 | 3/2011     | 7/4/2011   | 11:45:21             |          |
| the sheets that have                |                      |                                                                                                    |           |             |                       |               |            |            |                      |          |
| P dife just imported data.          | Show(S) [A9uJp       | ulse]''3.5uJ pu                                                                                                    | ilse'' 6u | ป pulse 7   | ພ pulse 9             | Bul pulse     |            |            | ₹                    | <u> </u> |
| Line                                | X Y yE               | r L Colu                                                                                                    | imn       | Long Na     | ame Co                | omments       | Sampling   | g Interval | F                    | Position |
| Scatter                             |                      | <au <au<="" td=""><td>toX&gt;</td><td>From/St</td><td>tep=</td><td></td><td></td><td></td><td></td><td>0</td></au> | toX>      | From/St     | tep=                  |               |            |            |                      | 0        |
| Calum Select Scatter                |                      |                                                                                                    |           | Timemin     | 1                     | (             | Click      | the Add    |                      | 1        |
| Area from the Plot                  |                      | В                                                                                                    |           | Data        |                       | (             | button a   | after sett | ting                 | 2        |
| Stack Area down list                |                      |                                                                                                    |           | NormDa      | ata                   |               | the X ar   | nd Ys to a | bbe                  | 3        |
| Fill Area                           |                      |                                                                                                    |           | T CONTE O   |                       |               | these P    | on panel   | the                  | -        |
| High - Low - Close                  | Set col              | (A) as X, Co                                                                                                    |           | 1           |                       |               |            |            |                      |          |
| Plat List: Drog ontring in 1st only | umm ha s             | as Y.                                                                                                    |           | . Diahta    | alial: far at         | ther entires  | Reals      |            | A 44                 |          |
| Plot List. Drag entries in 1st con  |                      |                                                                                                    |           | is. Highlit |                       | iner options. |            |            | Auu                  |          |
| Plot                                |                      |                                                                                                    |           | Range       |                       |               |            | 9          | Show P               | lot T 🔼  |
| 📮 🦶 Layer 1                         |                      |                                                                                                    |           | 🗹 Resc      | ale                   |               |            |            | <ul> <li></li> </ul> |          |
| 📄 📼 🍙 Group                         |                      |                                                                                                    |           |             |                       |               |            |            |                      |          |
|                                     |                      |                                                                                                    |           |             |                       |               |            |            | _                    |          |
| 👘 💘 [9uJ pulse.txt]3.5u             | J pulse! "Timemin"   | '[X], ''I heory''                                                                                                  | ΥJ        | [1*:58*]    | U < X < 68            | 80,0.81 <`    | r < 0.998  | 94 💽       |                      | ne 🦳     |
| 歳 [9tJ pulse.txt]6tJ                | pulse! ''Timemin''(> | (), "Theory"(Y                                                                                                    | )         | [1*:58*]    | 1 < X < 68            | 80 , 0.75 < ` | r' < 0.998 | 23 💽       | Z Li                 | ine      |
| - 💫 [9uJ pulse.txt]7uJ              | pulse! ''Timemin''(> | (), "Theory"(Y                                                                                                    | )         | [1*:58*]    | 0 < X < 68            | 80 , 0.6865   | 5 < Y < 1. | 00038 💽    | Z Li                 | ine      |
| 19ul nulse txt19ul                  | nulse! "Timemin"(>   | () "Theory"(Y                                                                                                    | 1         | [1*·67*]    | 1 < X < 68            | 80 062<`      | r < 0.995  | 86         |                      | ine 💌    |
|                                     |                      |                                                                                                    |           |             |                       | OK            |            | Cancel     | ) — Ар               | ply      |

d) Když je oddíl **Group** ve spodním panelu pod vrstvou **Layer1**, klikněte pravou myší na něj a vyberte příkaz **Ungroup** z nabídky k oddělení těchto křivek.

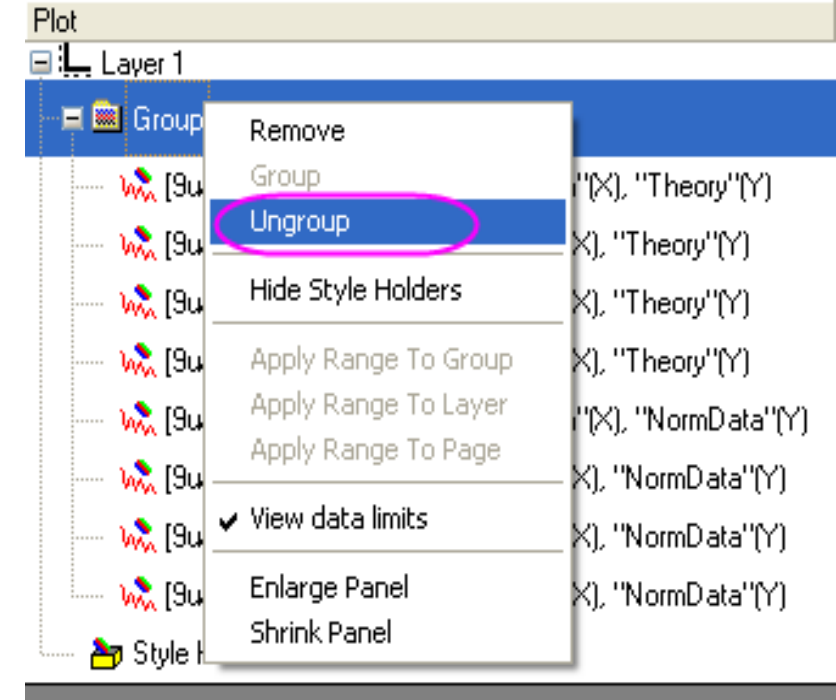

e) o Klikněte na **OK** k vytvoření grafu, který bude vypadat jako zde na obrázku vpravo.

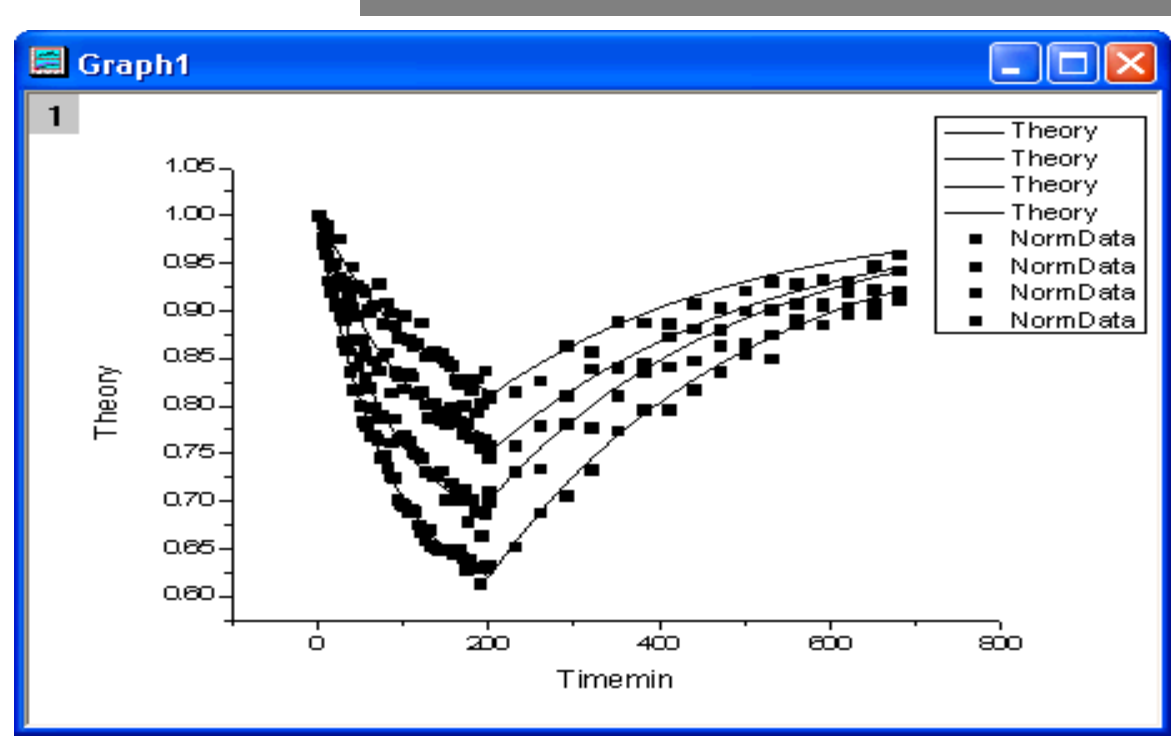

5. Dvoj-klik na ikonu vrstvy v levém horním rohu okna grafu a otevře se dialog **Layer Contents.** Pak skupina **Theory** křivek a **NormData** křivek jsou jako **Group1** a **Group2** pomocí Group-tlačítka po zvýraznění 4 Theory/Norma datových křivek odděleně, a to myší a **Shift**.

| 🔲 Layer (   | Contents   | - Layer1  |          |   |              |          |                 |             |            |              |
|-------------|------------|-----------|----------|---|--------------|----------|-----------------|-------------|------------|--------------|
| Worksheets  | in Folder  |           | *        |   |              | Gro      | up Ungroup      | + + □       | Rescale on | Apply        |
| 🗹 Include S | hortcuts   |           |          |   |              |          | Short Name      | Long Name   | Legend     | Plot Type    |
| Book        | Sheet      | Long Name | Short N- | ^ |              | g1       | C(Y)            | Theory      | Theory     | Line         |
| A9uJpulse   | 3.5uJ pul: | Data      | B(Y)     |   |              | g1       | C(Y)            | Theory      | Theory     | Line         |
| A9uJpulse   | 3.5uJ pi   | Theory    | C(Y)     |   |              | g1       | C(Y)            | Theory      | Theory     | Line         |
| A9uJpulse   | 3.5uJ pi   | NormData  | D(Y)     |   | $\mathbf{A}$ | g1       | C(Y)            | Theory      | Theory     | Line         |
| A9uJpulse   | 6uJ pulse  | Data      | B(Y)     |   |              | g2 🖌     | 0(Y)            | NormData    | NormDat    | Scatter      |
| A9uJpulse   | 6uJ puls   | Theory    | C(Y)     |   | <u> </u>     | g2       | D(Y)            | NormData    | NormDat    | Scatter      |
| A9uJpulse   | 6uJ puls   | NormData  | D(Y)     |   | +            | g2       | D(Y)            | NormData    | NormDat    | Scatter      |
| A9uJpulse   | 7uJ pulse  | Data      | B(Y)     |   |              | g2       | D(Y)            | NormData    | NormDat    | Scatter      |
| A9uJpulse   | 7uJ puls   | Theory    | C(Y)     |   |              |          |                 |             |            |              |
| A9uJpulse   | 7uJ puls   | NormData  | D(Y)     | — |              |          |                 |             |            |              |
| A9uJpulse   | 9uJ pulse  | Data      | B(Y)     | ~ |              |          |                 |             |            |              |
| AQu Ioular  | 9l. sula   | Theory    |          | - |              | <b>»</b> | Layer Propertie | s Plot Setu | p Apply    | Close Cancel |

6. Upravíte 8 křivek v dialogu **Plot Details:** zvolíte Format, Plot Properties k otevření dialogu **Plot Details**. V levém panelu dialogu můžete vidět 8 křivek, kde první 4 čarové křivky obsahují slovo **Theory** a ostatní 4 obsahují slovo **NormData** jsou bodové křivky.

7. Je třeba přizpůsobit 4 čarové křivky. Vyberte první čarovou křivku a v záložce **Line** zvolte v oddílu **Connect** typ křivky **B-spline** a nastavte šířku **Width** na 3. Poté klikněte na **Apply**. V řádku **Group** klikněte na tlačítko, které změní barvu čáry 4 čar na černou. Ukončíte **OK**.

| Plot Details - Plot Properties                                                                                                    |                                                                                                    |
|----------------------------------------------------------------------------------------------------|----------------------------------------------------------------------------------------------------|
| <ul> <li>Graph1</li> <li>✓ Layer1</li> <li>✓ [9ω] pulse.txt]3.5ω] pulse! "Timemin"(X), "T</li> <li>✓ [9ω] pulse.txt]6ω] pulse! "Timemin"(X), "T</li> <li>✓ [9ω] pulse.txt]9ω] pulse! "Timemin"(X), "T</li> <li>✓ [9ω] pulse.txt]3.5ω] pulse! "Timemin"(X), "T</li> <li>✓ [9ω] pulse.txt]3.5ω] pulse! "Timemin"(X), "N</li> <li>✓ [9ω] pulse.txt]6ω] pulse! "Timemin"(X), "N</li> <li>✓ [9ω] pulse.txt]7ω] pulse! "Timemin"(X), "N</li> <li>✓ [9ω] pulse.txt]9ω] pulse! "Timemin"(X), "N</li> </ul> | Line Offset Group                                                                                             |
| Line Color         1       Black         2       Black         3       Black         4       Black         5       Cyan                                                                                                    | OK         Cancel         Move Up         Move Down         Move to Top         fove to Bottom         Delete |

8. Nyní upravíte 4 bodové křivky v grafu. Vyberte první bodovou křivku a v záložce **Symbol** změňte Size na 8.

a) V záložce **Group** se budou upravovat symboly v seznamu středního panelu. V řádku

**Symbol Typ** vyberte **By One** ve sloupci **Increment**. Klik na ikonku ••• se otevře dialog **Increment Editor** a vyberte **UpTriangle**, **Circle**, **Hexagon** a Square pro první 4 řádky.

b) V řádku Symbol Edge Color vyberteBy One ve sloupci Increment. Klik na ikonku

••• se otevře dialog **Increment Editor** a vyberte **Green, Blue, Blue, Red** pro první 4 řádky.

c) V řádku Symbol Interior vyberte ByOne ve sloupci Increment. Klik na ikonku

••• se otevře dialog **Increment Editor** a vyberte **Solid, Solid, Half Left** a **Solid** pro první 4 řádky.

Klepnutím na **OK** zavřete dialog **Plot Details** a graf bude vypadat dle obrázku vpravo:

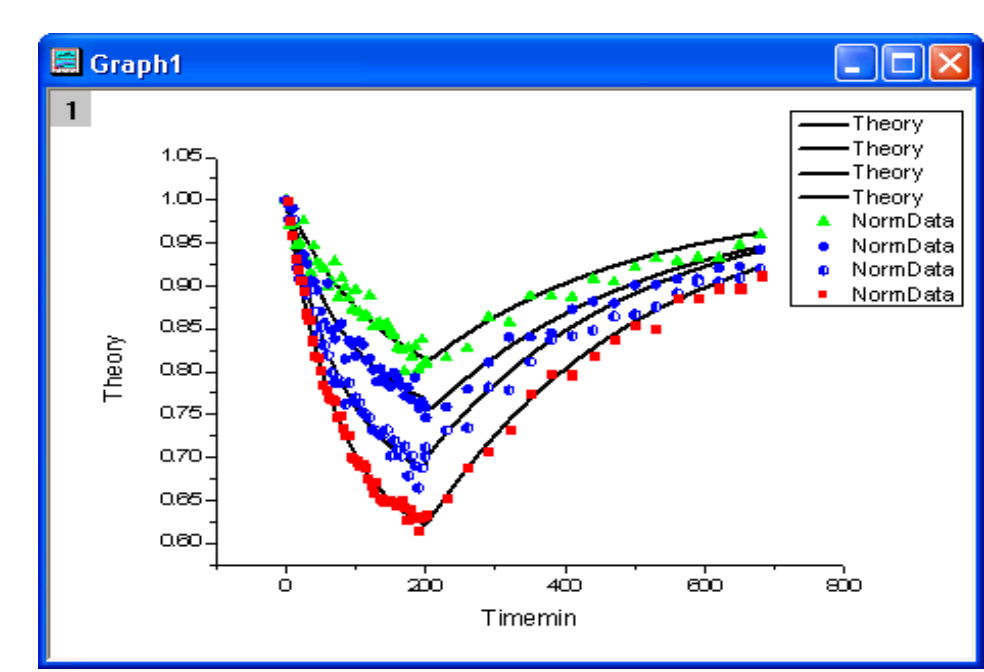

9. Je třeba upravit osy grafu. Dvojitým kliknutím na osu X a na kartě Scale změňte From a To na -5, 690. Poté v Selection kliknutím na Vertical změňte From 0.61 To 1.01. V záložce Title&Format, vyberte v Selection náhled Top, zaškrtněte Show Axis&Tick, a zvolte In v obou Major Ticks a Minor Ticks. Pak v Selection vyberte Right a proveďte to samé jako pro Top.

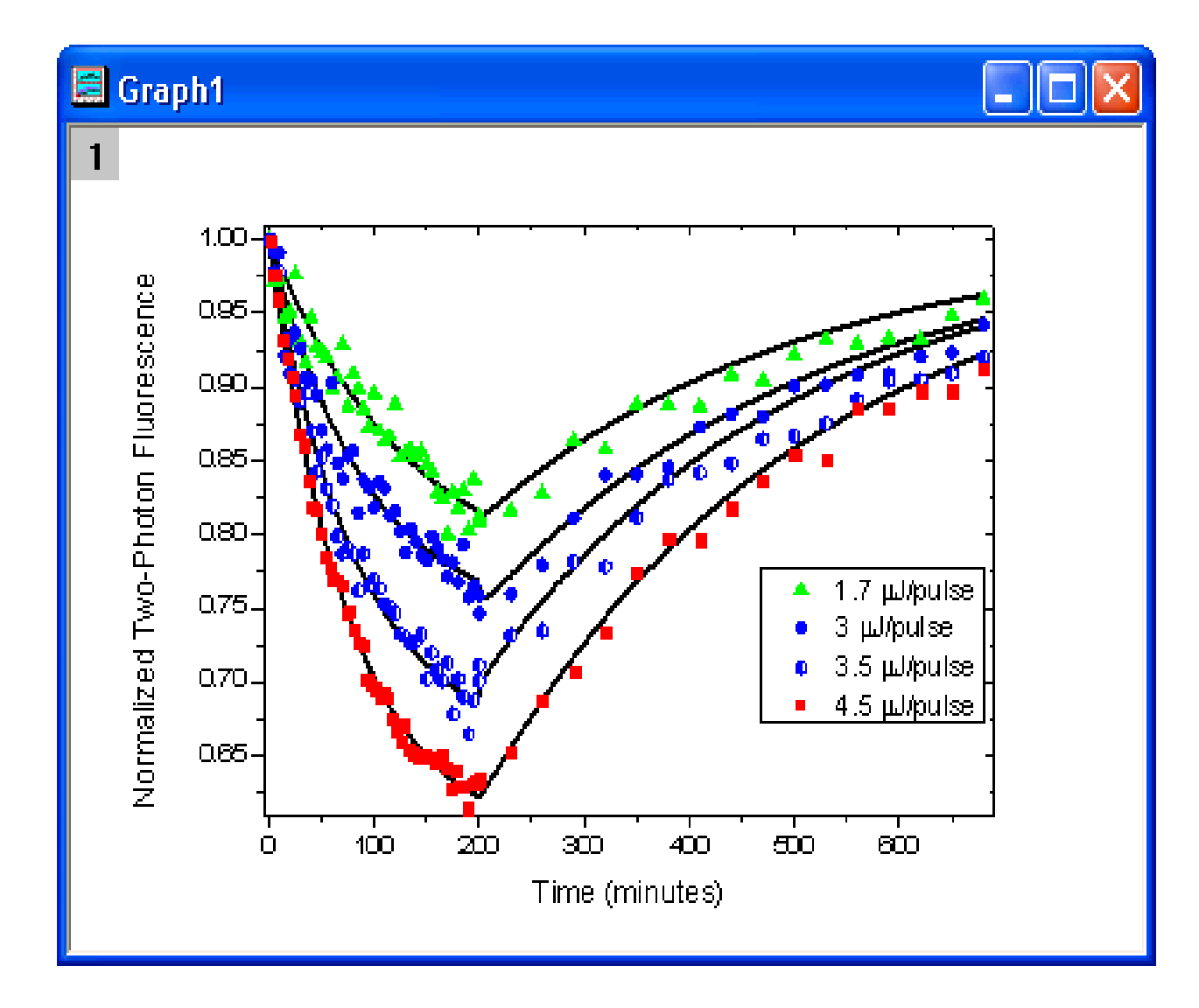

10. Je třeba upravit také popisky a legendu. Změňte popisky dle následujícího obrázku. Klikněte pravým tlačítkem myši na legendu a vyberte příkaz **Properties**.

- l(5)1,7g(m)J/puls
- l(6)3g(m)J/puls
- l(7)3,5g(m)J/puls
- $\label{eq:limit} $$ 1(8)4,5g(m)J/puls $$$

Konečný graf bude vypadat takto:

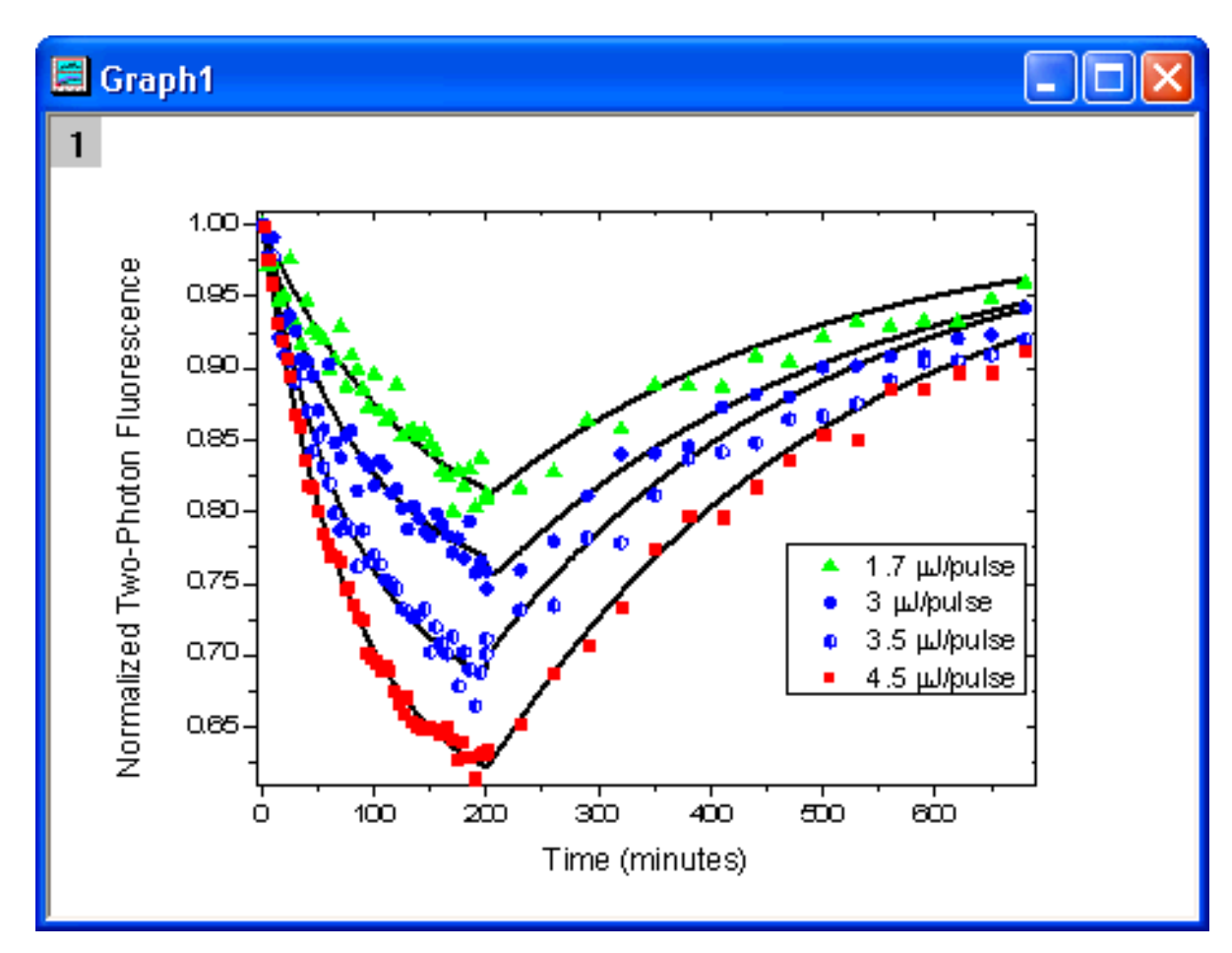

## 5.2.4 Micro-Ramanova spektroskopie komplexních nanostrukturovaných minerálních systémů

10919

10928

10911

1092

10919

10925

10931

10921

1092

10931

10926

10936

10923

10921

10921

10921

10928

1093(

1091

C6 🔷

C5(Y)

100.263

101.997

103.728

105.461

107.194

108.927

110.657

112.389

114.121

115.85

117.581

119.312

121.041

122.771

124.501

126.228

127.957

129.686

131.413

C4(Y)

9966.063

Tutoriál prezentuje tvorbu více spojnicových grafů-spekter a ukazuje jak je upravit.

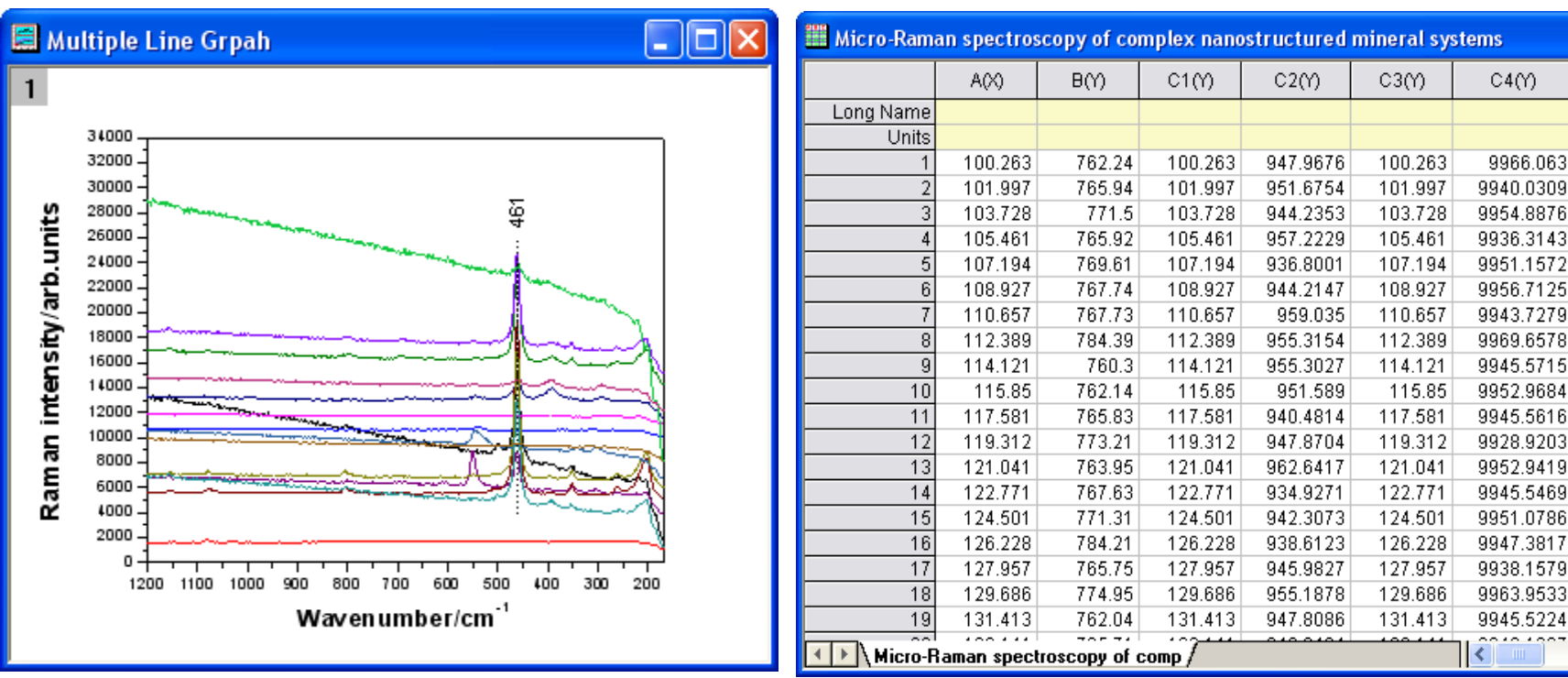

Úloha je postavena na datech z internetu Micro\_Raman\_Spectroscopy.txt file stažených z adresy http://www.originlab.com/ftp/graph\_gallery/data/Micro\_Raman\_Spectroscopy.txt.

### Kroky:

1. Klikněte na Fill, Open, Samples, micro-raman.opj.

2. Označte všechny sloupce v listu. Klikněte pravou myší a vyberte **Set As: XY XY**. Pak klikněte na **Plot, Line, Line** nebo na tlačítko **Line** na Tools-panelu nástrojů 2D grafů. Smažte legendu. Graf bude pak vypadat takto:

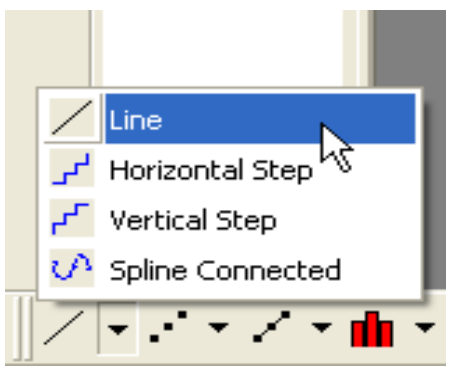

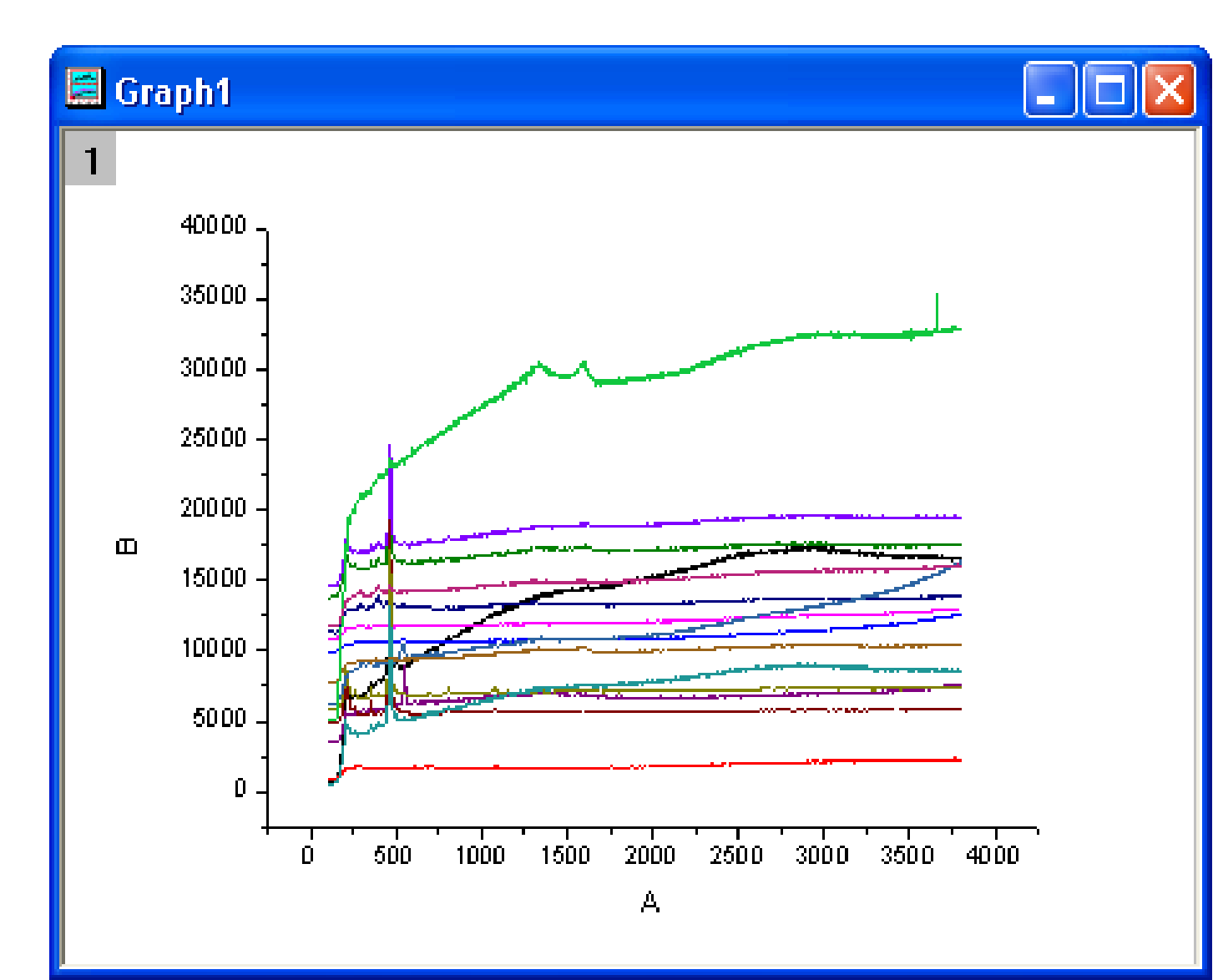

3. Poklepejte na osu **X** a otevře se dialog **X** Axis. Na záložce Scale vyberte v Selection náhled Horizontal a nastavení proveď te podle obrázku níže také pro Vertical :

| X Axis - Layer 1 🛛 💽 🔀                                                                                                    | Y Axis - Layer 1                                                                                                    |
|----------------------------------------------------------------------------------------------------|----------------------------------------------------------------------------------------------------|
| Tick Labels       Minor Tick Labels       Custom Tick Labels         Scale       Title & Format       Grid Lines       Break         Selection:       Image: Selection:       Image: Selection:       Image: Selection:         To       170       Image: Selection:       Image: Selection:         Vertical       To       170       Image: Selection:         Vertical       Type       Image: Linear       Image: Selection:         Rescale       Image: Normal       First Tick       Image: Selection: | Tick Labels       Minor Tick Labels       Custom Tick Labels         Scale       Title & Format       Grid Lines       Break         Selection:       Increment       2000         Horizontal       To       34000       # Major Ticks       18         Vertical       Type       Linear       # Minor Ticks       1         Rescale       Mormal       First Tick       Increment       1 |
| OK Cancel Apply                                                                                                    | OK Cancel Apply                                                                                                    |

4. Pak se bude aplikovat šablona grafu, která přidá horní X-osu a pravou Y-osu. Zvolte **Tools, Theme Organizer** a otevře se dialog **Theme Organizer**. V záložce **Graph** vyberte **Opposite Lines** z tabulky. Poté klikněte na **Apply Now**. Klepnutím na tlačítko **Close** zavřete dialogové okno.

| Theme Organizer                               |              |                      |        |   | l              | ?× |
|-----------------------------------------------|--------------|----------------------|--------|---|----------------|----|
| A system theme can be applied automa          | atically whe | en making new graphs |        |   |                |    |
| Current system theme: Dark Colors Light Grids |              |                      |        |   |                |    |
| Right-click to set system theme or to ch      | noose othe   | r operations         |        |   |                |    |
| Graph Worksheet Dialog                        |              |                      |        |   | Apply Theme to |    |
| Name                                          | Size         | Date                 | Path   | ^ | Current Graph  | ~  |
| Dark Colors & Light Grids                     | 15           | 2009-04-20 16:17:00  | System |   |                |    |
| FDALandscape                                  | 3            | 2009-04-20 16:17:00  | System |   | Annly Now      |    |
| FDAportrait                                   | 3            | 2009-04-20 16:17:00  | System | _ |                | _  |
| Indicate Active Dataset in Legend             | 1            | 2009-04-20 16:17:00  | System | = |                |    |
| Night Sky                                     | 11           | 2009 04-20 16:17:00  | System |   | Undo Apply     |    |
| Opposite Lines                                | 1            | 2009-04-20 16:17:00  | System |   |                |    |
| Physical Review Letters                       | 20           | 2009-04-20 16:17:00  | System | - |                |    |
| Plot Group Simple Line + Symbol               | 6            | 2009-04-20 16:17:00  | System |   |                |    |
| Place of Long                                 | -            | 0000 04 00 40 47 00  |        |   |                |    |
| <                                             |              |                      |        |   |                |    |

5. Klik na **Line** v panelu Tool-nástrojů a nakreslí se čáru přes centra vrcholů jako ukázkový obrázek. Se **Shift** při kreslení čáry, aby vznikla svislá čára. Dvoj-klik levou myší na čáru. V záložce **Line** vyberte **Dash** s typem **drop-down**. Klikněte na **OK**.

6. Klikněte na tlačítko **Text** v panelu Tool-nástrojů. Přidejte textový objekt v blízkosti čáry objektu a zadejte pro něj 461.

Klik pravou myší na label a vyberte **Properties** ze zkráceného menu. Pak nastavte v dialogovém okně **Options** dle obrázku níže. Klikněte na **OK**.

| Object Properties     |                                                                                                    |
|-----------------------|----------------------------------------------------------------------------------------------------|
| Background (None) 🛛 🔽 | Use System Font OK                                                                                                    |
| Rotate (deg.) 90 🛛 🗸  | Center Multi Line<br>White Out                                                                                              |
| Tab 8 🤹 Size 22 🗸     | Apply formatting to all labels in layer Set Default                                                                         |
| 🗗 Default: Arial 🛛 🔽  | $\mathbf{A} = Black \qquad \mathbf{N}  \mathbf{B}  \mathbf{I}  \mathbf{U}  \mathbf{x}^2  \mathbf{x}_2  \boldsymbol{\Gamma}$ |
| 461                   |                                                                                                    |
|                       |                                                                                                    |
| 461                   |                                                                                                    |

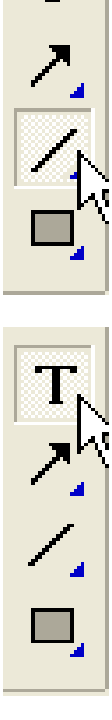

Т

7. Klik pravou myší na název osy Y a vyberte **Properties** ze zkrácené nabídky. Pak nastavte v dialogovém okně **Object Properties** dle obrázku vlevo. Klikněte na tlačítko **OK**.

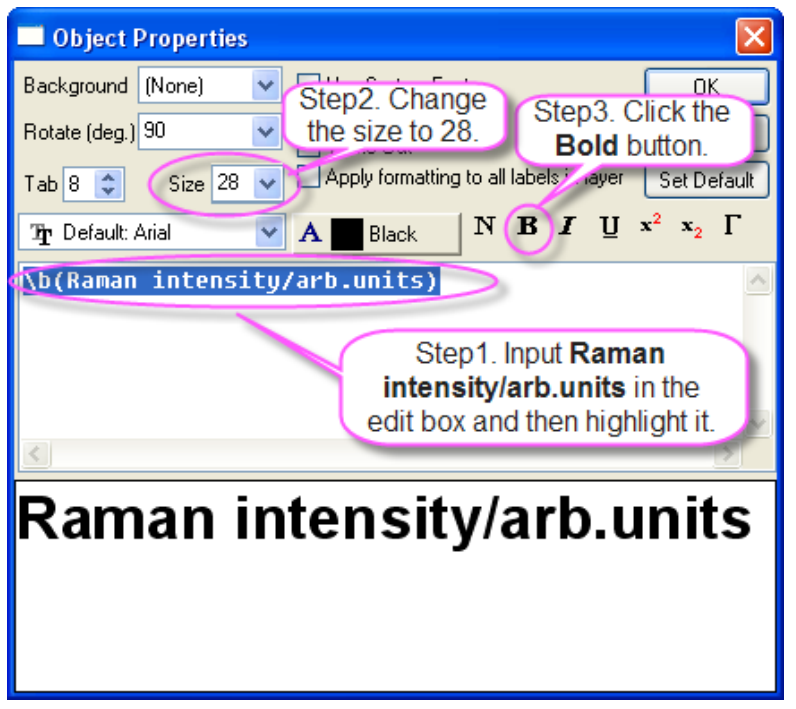

8. Klik pravou myší na název osy **X** a vyberte **Properties** ze zkrácené nabídky. Pak nastavte v dialogovém okně **Object Properties**, jak na obrázku vpravo. Klikněte na **OK**.

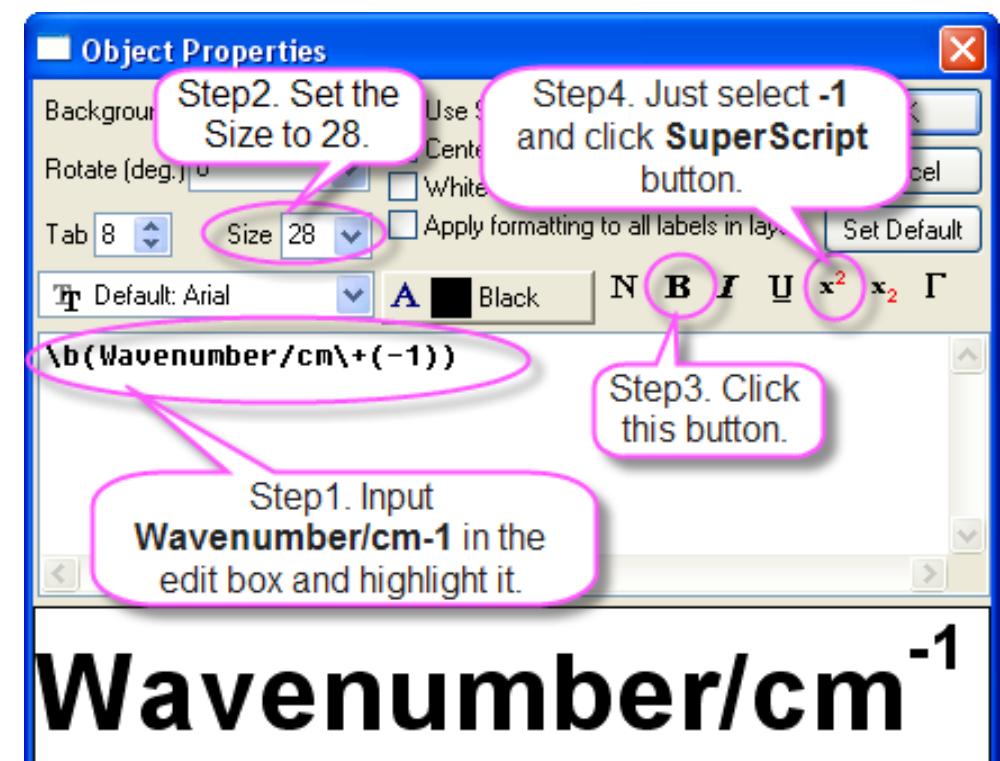

Graf bude vypadat takto:

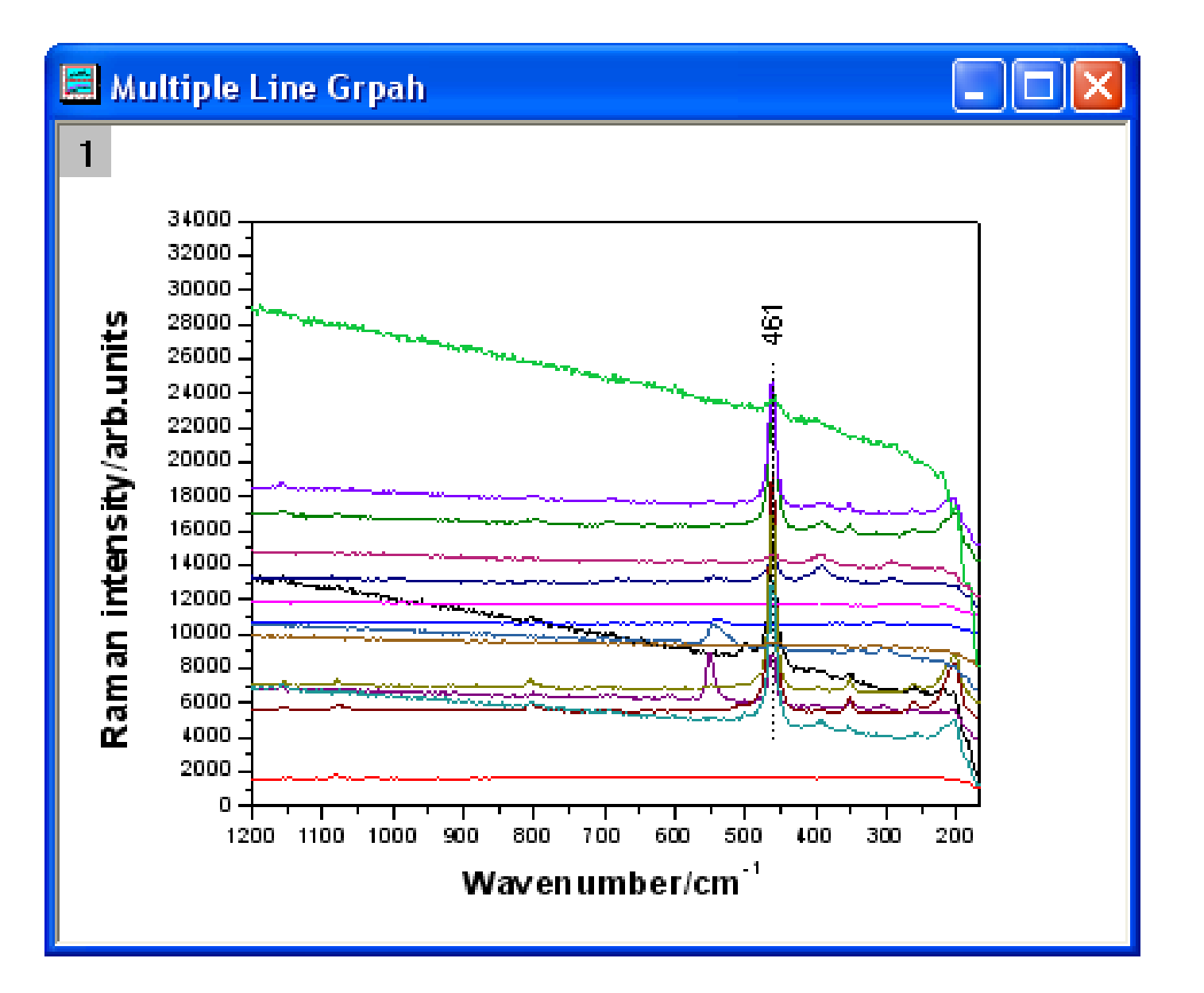

## 5.2.5 Bodový středový 2D graf

Bodový středový graf je graf s osami X a Y, které procházejí středem grafu. V tutoriálu se vytvoří bodový středový graf, pak se upraví jeho symboly a osy.

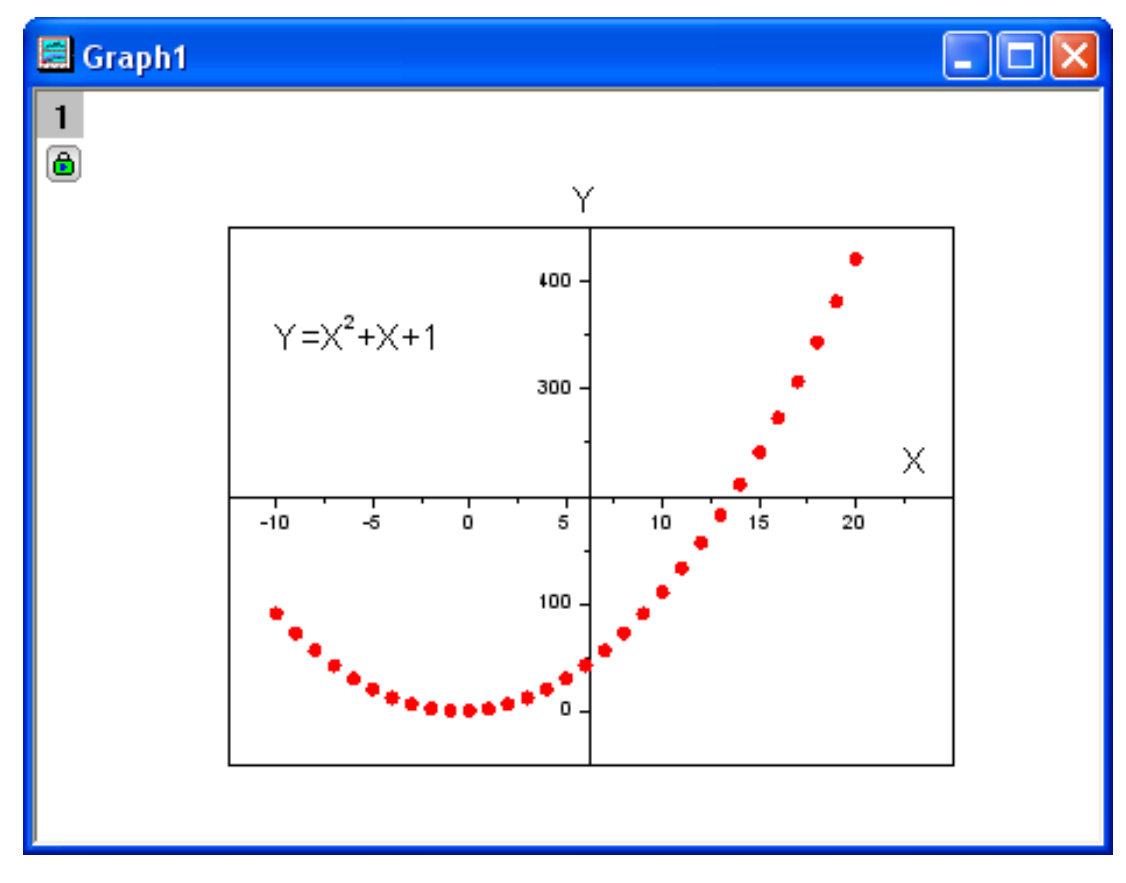

## Souhrn:

- 1. Nastavení hodnot sloupců pomocí dialogového okna Set Values.
- 2. Vytvoření bodového středového grafu.
- 3. Změna barvy a tvaru rozptýlení bodů.
- 4. Úprava ticků a označení os.

### Kroky:

1. Data do sloupce A: Nastavte hodnoty sloupců pomocí dialogu Set Values takto: zvýrazněte sloupec A, klik pravou myší a zvolte Column, Fill Column with, Row Numbers. Pravou myší klikněte na sloupec A znovu a vyberte nastavení hodnot sloupců Set Column Values. Zadejte col(a) - 11 do středu textového pole a potom klikněte na OK a tím dokončete vložení číselných hodnot do sloupce A dle obrázku vpravo.

2. Data do sloupce B:Uděláte totéž pro sloupec B: zvolte Column, Fill Column with, Row Numbersoznačte ho a vyberte znovu Set Values. Klepnutím pravou myší otevřete nastavení hodnot dialogového okna. Zadejte  $col(a)^{2} + col(a) + 1$  ve středu textového pole. Změňte v Recalculate na Auto a pak klikněte na OK dokončete nastavení hodnot v sloupci B dle obrázku vpravo.

| Set Values - [Book1]Sheet1!Col(A)              |
|------------------------------------------------|
| Formula wcol(1) Col(A) F(x) Variables          |
| Row ( i ): From <auto> To <auto></auto></auto> |
| K< << >> >> Col(A) =                           |
|                                                |
|                                                |
|                                                |
| Recalculate Manual V Apply Cancel OK V         |

| Set Values - [Book1]Sheet1!Col(B)            |
|----------------------------------------------|
| Formula wcol(1) Col(A) F(x) Variables        |
| Row (i): From <auto> To <auto></auto></auto> |
| K< << >> >> Col(B) =                         |
| col(a)^2+col(a)+1                            |
|                                              |
|                                              |
| Recalculate Auto V Apply Cancel OK V         |

**3. Bodový střední graf:** Vytvořte bodový střední graf tak, že zvýrazníte sloupec **B** a pak zvolíte **Plot, Symbol, Scatter Central** z hlavního menu Originu.

**4. Barva a tvar bodů v grafu: z**měňte barvu a tvar bodů tak, že dvoj-klikem pravou myší do bodového grafu otevřete dialog **Plot Details**. V záložce **Symbol** pravého panelu klikněte na tlačítko vedle náhledu **Preview** a vyberte symbol plného kroužku. A potom klikněte na vedle **Symbol Colour** zvolte **Individual Color**, a pak **Red.** Kliknutím na **OK** zavřete dialog **Plot Details**.

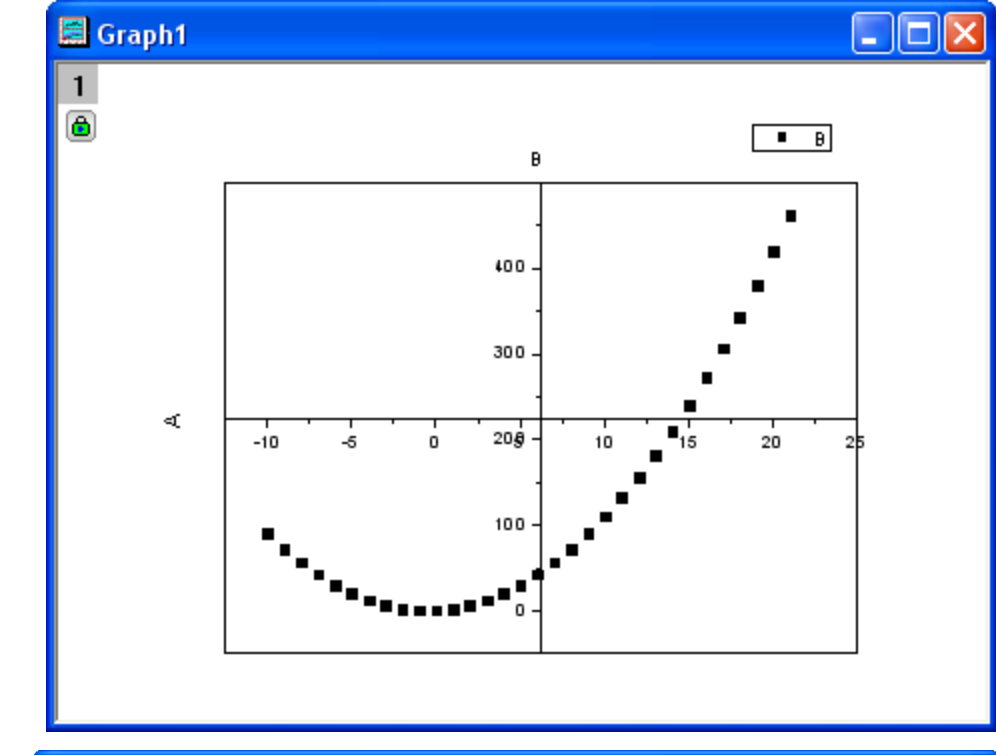

| Plot Details - Plot Properties    |                                   |
|-----------------------------------|-----------------------------------|
| 🕞 📴 Graph1                        | Symbol Drop Lines Label           |
| in a super1                       | Preview Size 9                    |
| Book1]Sheet1! A[X], B[Y] [1*:32*] |                                   |
|                                   | Edge Thickness Default            |
|                                   | Symbol Color 2 Red                |
|                                   |                                   |
|                                   |                                   |
|                                   | I ransparency U 🗘 %               |
|                                   |                                   |
|                                   | Overlapped Points Offset Plotting |
|                                   |                                   |
|                                   |                                   |
|                                   |                                   |
|                                   | Sinde Alshahetin                  |
|                                   | O Incremental Alphabetics         |
|                                   | O Row Number Numerics             |
|                                   | User Defined Symbols              |
|                                   |                                   |
|                                   |                                   |
|                                   |                                   |
| - t <sup>c</sup>                  |                                   |
| Plot Type Scatter                 | V Vorkbook OK Cancel Apply        |
|                                   |                                   |

**5.** Nastavení ticků na osách: Přizpůsobení ticků k označení osy se provede tak, že dvoj-klikem na svislou střední osu Y otevřete dialog k nastavení os. Změňte hodnotu **To** na 450.

| 6. Klikněte na Custom Tick Labels a vyberte               |
|-----------------------------------------------------------|
| Hide zelený puntík na řádku Special a pak                 |
| zadejte hodnotu <b>200</b> do pole <b>At Axis Value</b> . |

|                          |                                             |                                                                                                   |     |                                                          | Ŀ             |  |
|--------------------------|---------------------------------------------|---------------------------------------------------------------------------------------------------|-----|----------------------------------------------------------|---------------|--|
| Tick Labels              |                                             | Minor Tick Labe                                                                                   | s   | Custom Tick Labels                                       |               |  |
| Scale                    | >                                           | Title & Format                                                                                    | Gri | id Lines                                                 | Break         |  |
| Selection:<br>Horizontal | From<br>Type<br>Rescale<br>Ticks Lo<br>Majo | -50<br>450<br>Image: Linear<br>Mormal<br>cation<br>or Ticks From Dataset<br>or Ticks From Dataset |     | ncrement<br>‡ Major Ticks<br># Minor Ticks<br>First Tick | 100<br>6<br>1 |  |
|                          |                                             |                                                                                                   | )K  | Cancel                                                   | Apply         |  |

| Y AXIS - Lay    | er 1                |                 |                              | <b></b>       |
|-----------------|---------------------|-----------------|------------------------------|---------------|
| Scale           | Title & Fo          | rmat            | Grid Lines                   | Break         |
| Tick La         | abels Min           | or Tick Labels  | Custo                        | m Tick Labels |
| Selection:      | Show Major Label    | ls              | 🔽 Labels Sta                 | ay with Axis  |
| L 2 3<br>Bottom | Rotation (degree) 0 |                 | Offset in %     Horizontal   | Point Size    |
|                 | Tick to Label Ce    | enter(Default)  | <ul> <li>Vertical</li> </ul> | 0             |
|                 | Special Ticks<br>Au | uto Hide Show   | Manual Labels                |               |
| ┋╪┷╢            | 丿 At Axis Begin 🧕   | 000             | 0                            |               |
| Left            | At Axis End (       | $) \odot \circ$ | 0                            |               |
|                 | Special C           | $) \odot 0$     | 0                            |               |
| Right           | At Axis Value 20    | 00              |                              |               |
|                 |                     |                 |                              |               |
|                 |                     | ОК              | Cancel                       |               |

7. Klikněte na záložku **Custom Tick Labels** a vyberte **Hide** zelený puntík na řádku **At Axis End.** 

8. Klikněte na **OK** k ukončení nastavení os a nakreslení bodového středového grafu, který by měl vypadat dle obrázku vpravo.

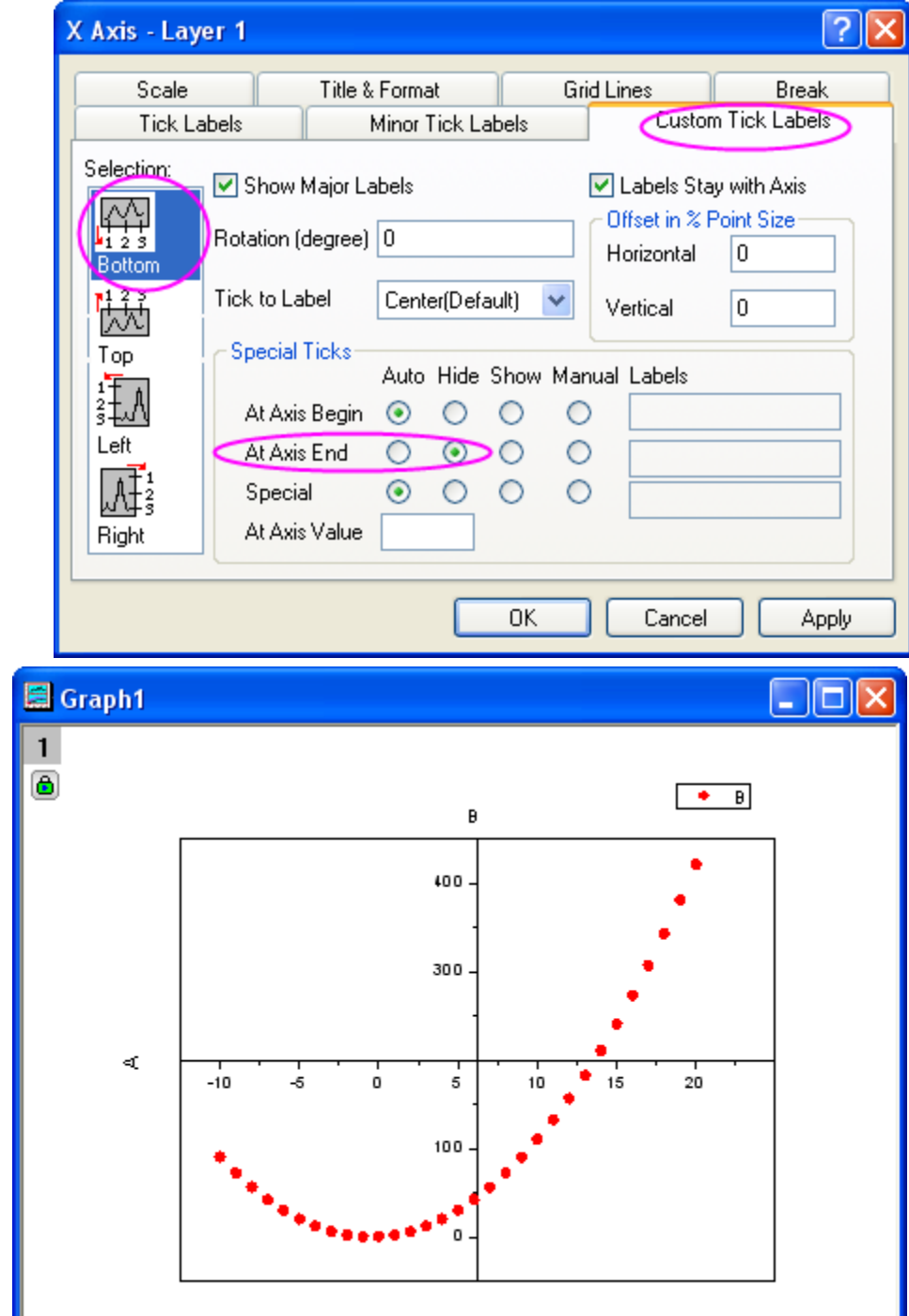

9. Nyní je třeba odstranit legendu a změnit označení os, **A** na **X** a **B** na **Y**. Přesuňte **X** na konec osy **X**. Přidejte textový objekt do grafu, když text bude obsahovat  $\mathbf{Y} = \mathbf{X2} + \mathbf{X} + \mathbf{1}$ .

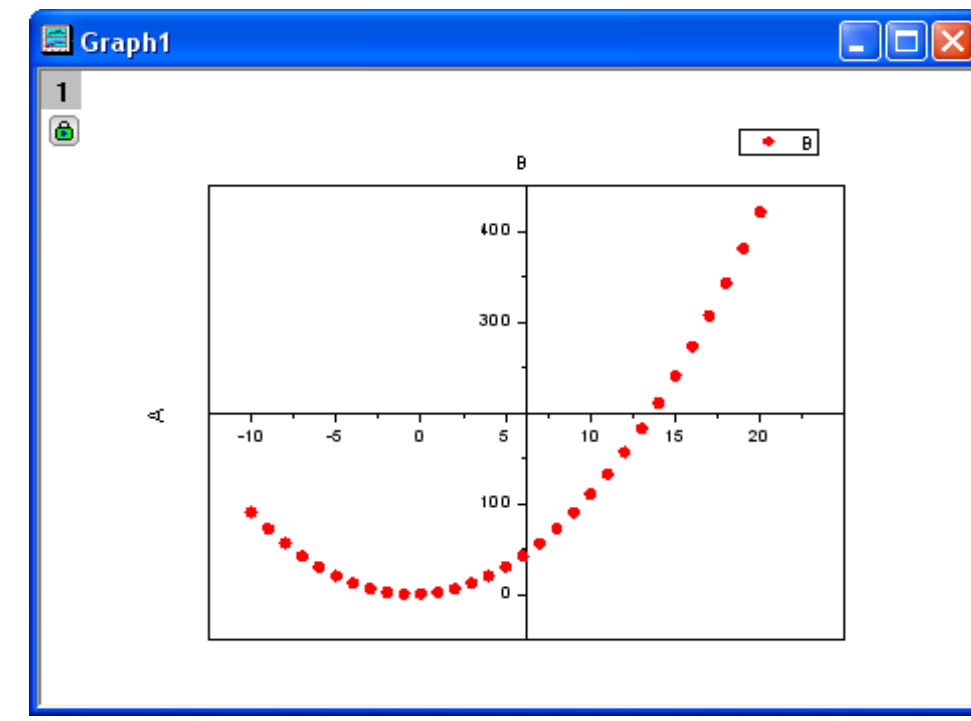

Konečný graf vypadá následovně:

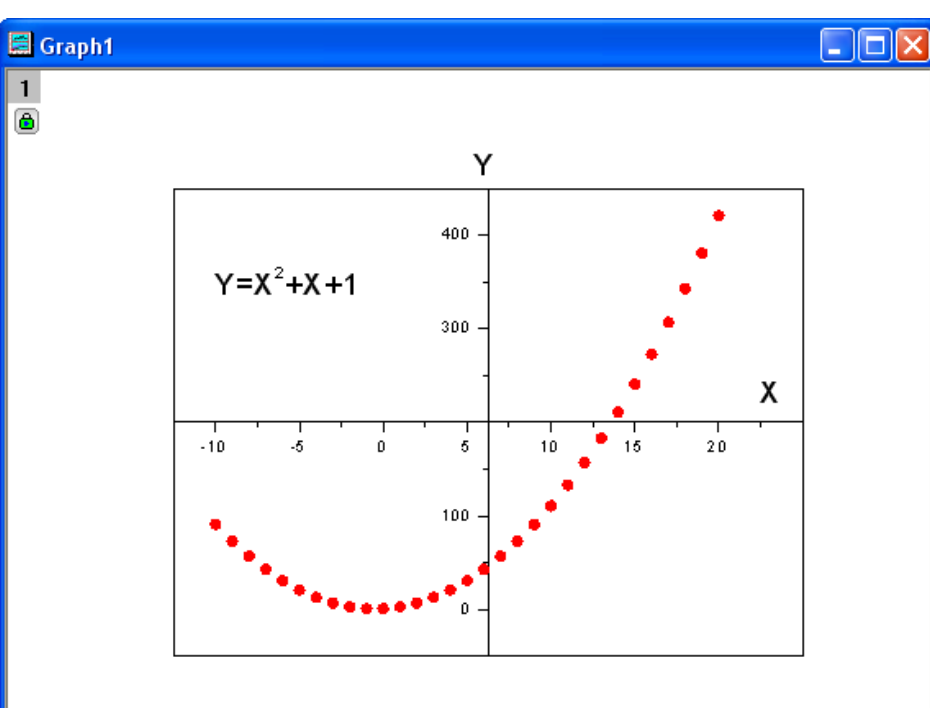

# 5.2.6 Čarový 2D graf s maskovanými body

V čarovém grafu je možné maskování bodů. Nejprve se vytvoří čárový graf, pak maskovacím nástrojem se zamaskují vybrané body grafu.

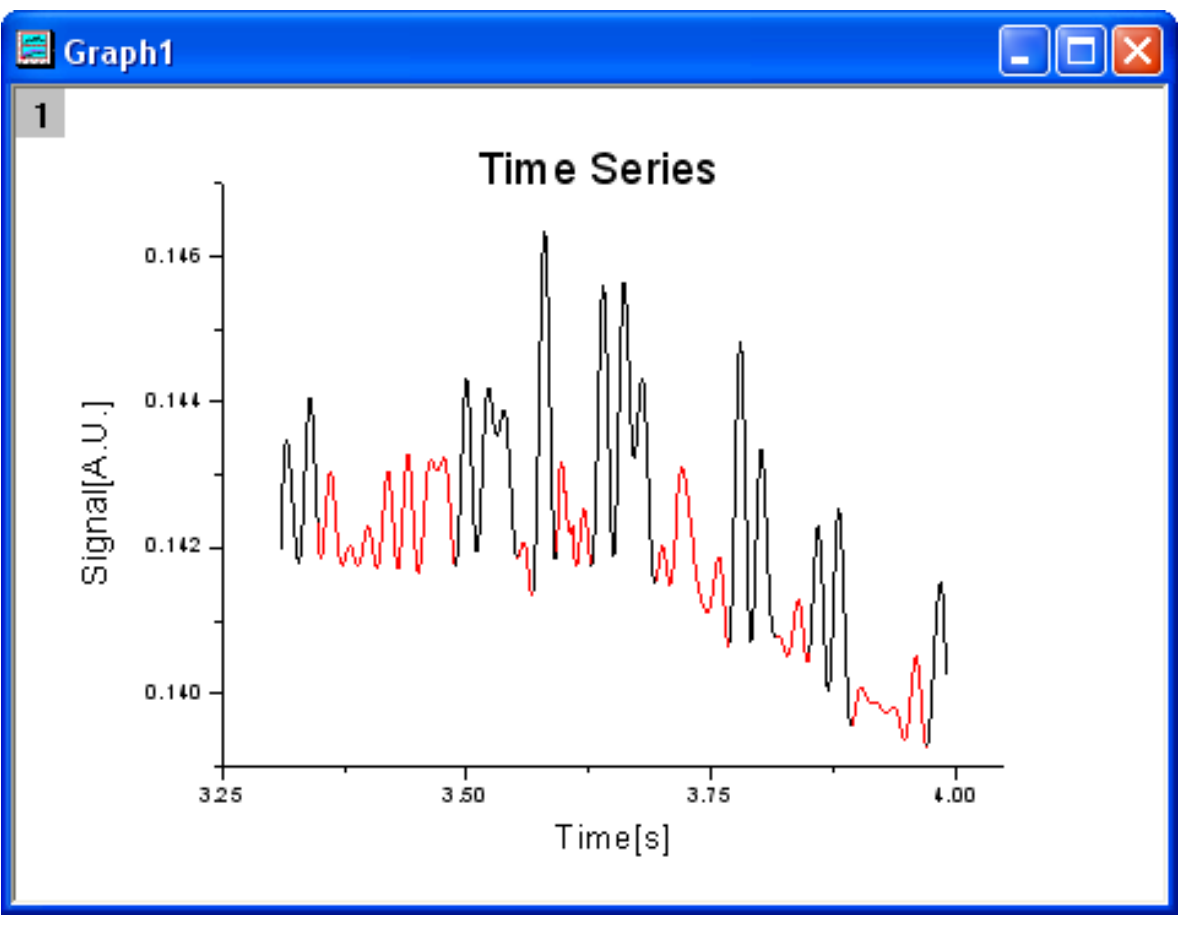

## Souhrn:

- 1. Nakreslete čarový graf.
- 2. Nastavte měřítka os.
- 3. Zamaskujte body čarového grafu.

## Kroky:

- 1. Chcete-li spustit tento tutorial, stáhněte si nejprve datový soubor ze souboru \*.ftp.
- 2. Klik na **File, Import, ASCII Single** a otevře se prohlížeč souborů, vyberte právě stažený soubor a ponechejte defaultní nastavení pro tento soubor.
- 3. Označte oba sloupce v listu a vyberte **Plot**, **Line**, **Line**.
- 4. Dvoj-klikem na osu **X** otevřete tuto osu k nastavení, kde změníte **Increment** na 0,25.

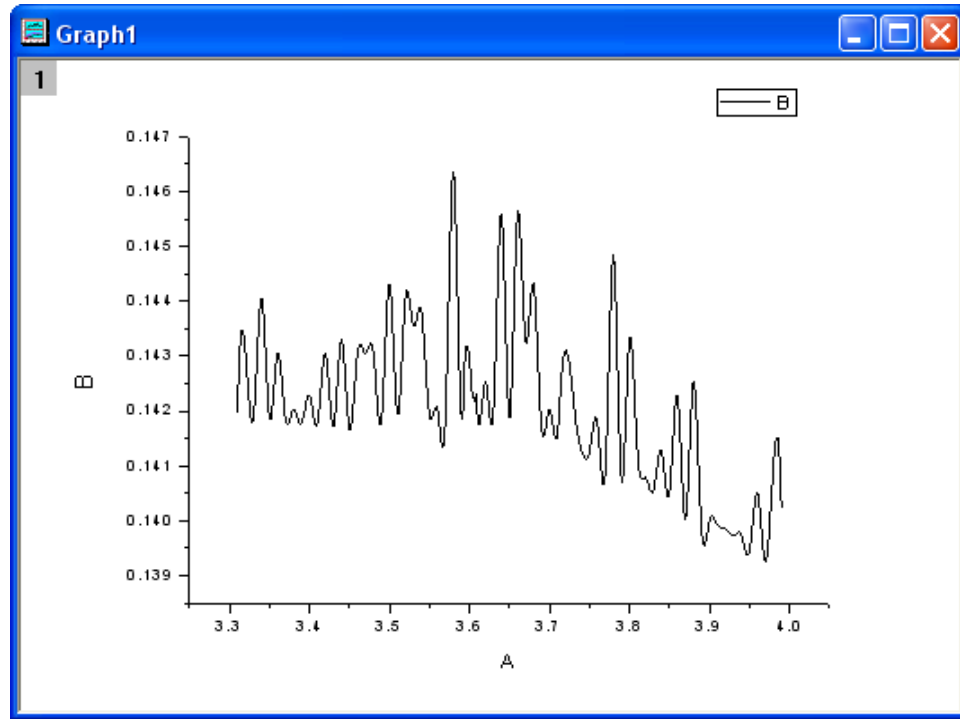

| )           | ( Axis - Lay             | er 1               |                       |             |                         |                | ? 🔼   |  |
|-------------|--------------------------|--------------------|-----------------------|-------------|-------------------------|----------------|-------|--|
| Tick Labels |                          | abels              | Minor Tick Labels Cus |             |                         | om Tick Labels |       |  |
|             | Scale                    |                    | Title & Format        | Gri         | d Lines                 | Bre            | eak   |  |
|             | Selection:               | From<br>To<br>Type | 3.25<br>4.05          | ⊙ lı<br>○ ‡ | ncrement<br>Major Ticks | 0.25<br>4<br>1 |       |  |
|             | Vertical                 | Rescale            | I Normal              | F           | First Tick              |                |       |  |
|             | Major Ticks From Dataset |                    |                       |             |                         |                |       |  |
|             |                          |                    |                       | IK          | Cancel                  |                | Apply |  |

5. Vyberte v Selection panel Vertical a změňte From na 0,139 a Increment na 0.002. Ukončete OK.

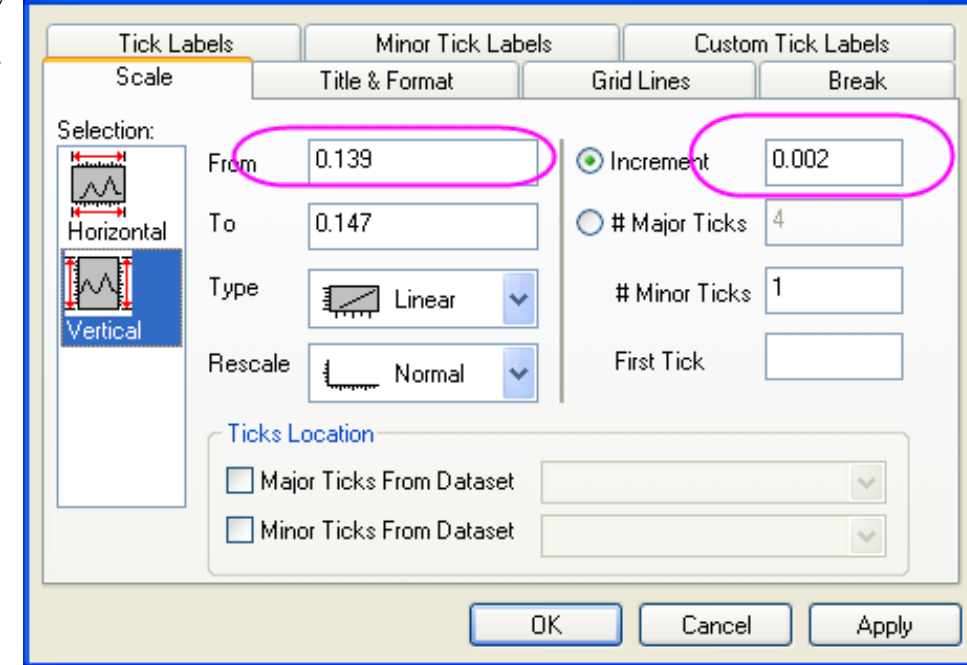

Y Axis - Layer 1

**?** X

6. Odstraňte legendu z grafu. Pak změňte popis osy X na Time [s] a popis osy Y na Signal [AU]. Přidejte textový objekt za nadpis třeba *Time Series*. Nastavte velikost písma popisu obou os na 28 a nadpisu na 36.

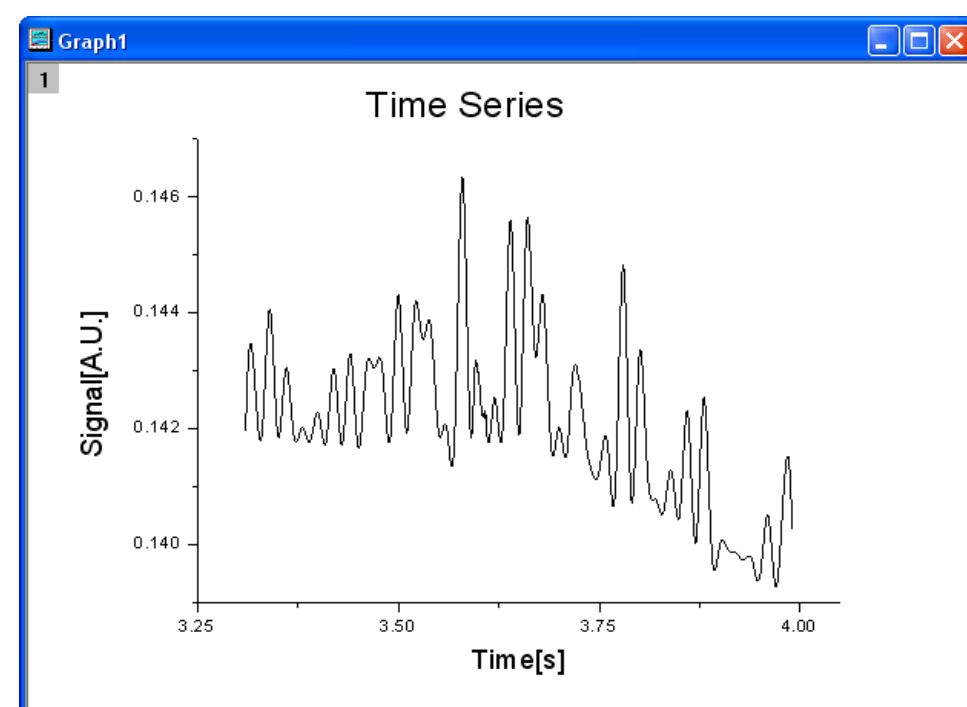

7. Aktivujte graf, klikněte dole na ikonku **Regional Mask Tool** na Tools-panelu, dokud se nezobrazí nabídka. Poté zvolte **Mask Points on Active Plot** z této nabídky a dostanete se do režimu maskování.

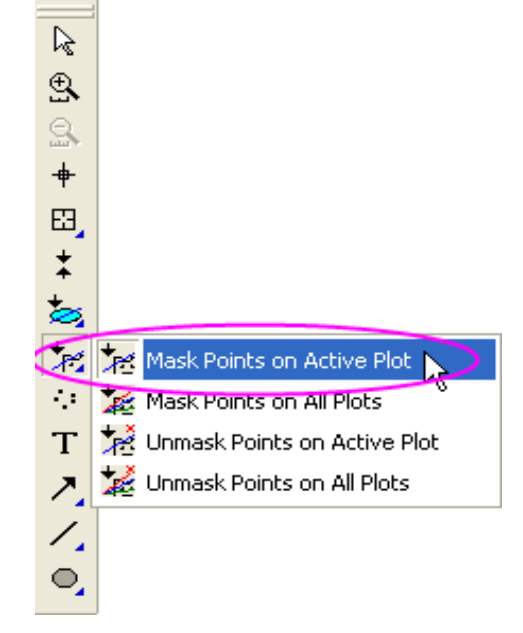

8. Klikněte na vámi zvolené místo na grafu a vyberte si třeba nízké vrcholy píků ve stejnou dobu, a tím je zamaskujete. Opakujte i pro ostatní nízké vrcholy píků, a tak je maskujete. Poté klikněte na ikonku **Pointer** na Toolspanelu nástrojů k ukončení režimu maskování.

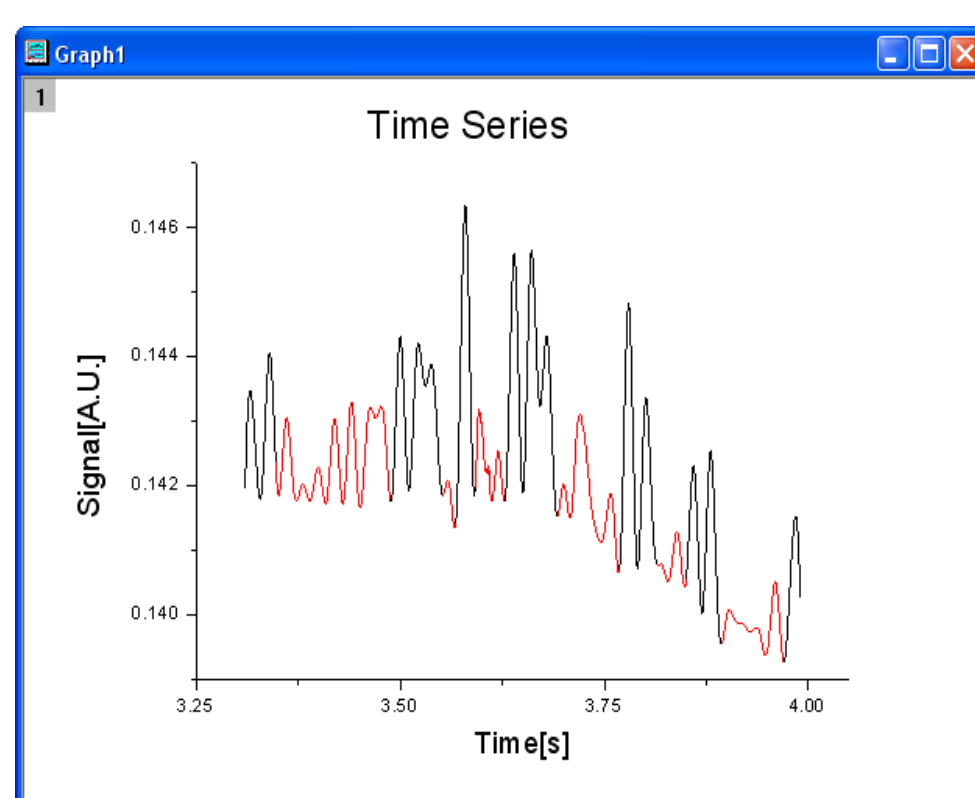

# 5.2.7 Vyznačení segmentu 2D grafu jiným stylem

Lze upravit vybranou část křivky jiným stylem, jako například vložit přerušovanou čáru do určitého místa v grafu s plnou čárou.

## Shrnutí:

- Pomocí dialogu Setup Plot vytvořit graf.
- Označit speciální část křivky ke změně.

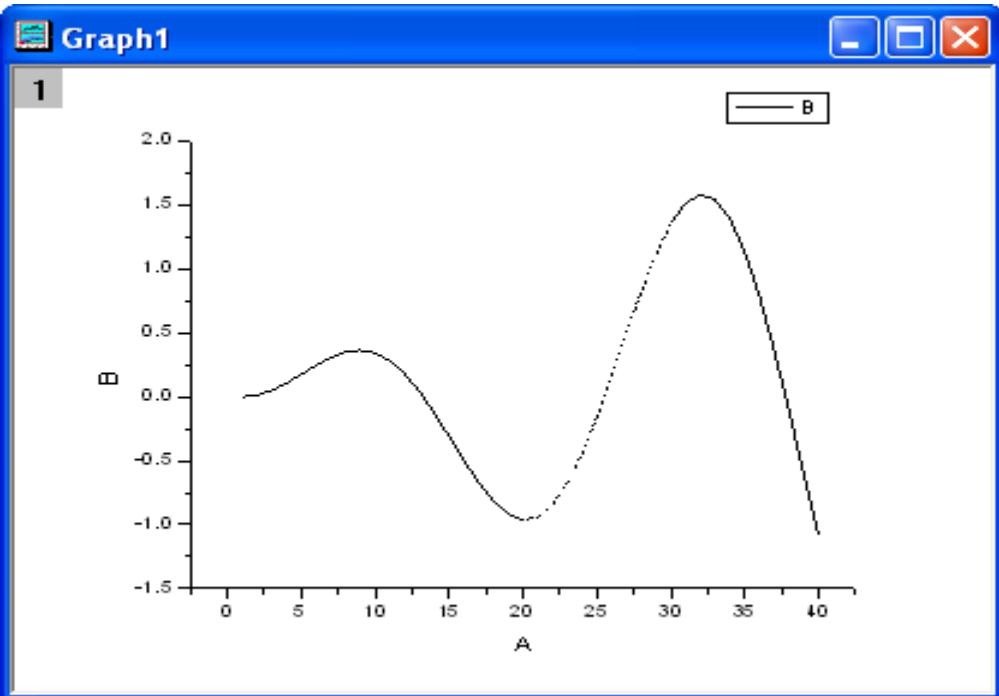

## Kroky:

- 1. Začněte v prázdném listu. Zvolte File, Import, Single ASCII. Přejděte na \Samples\Graphing a soubor AXES.DAT, a pak Plot, Line, Line.
- 2. Klik na ikonku grafu čili Graf a dialog Plot Setup.

3. Zobrazit všechny tři panely v dialogu **Plot Setup**. Vyberte list **AXES** v horním panelu. Pak ve středním panelu vyberte **A** za **X** a **B** za **Y**. Poté klikněte na **Add** a přidejte je do spodního panelu. Tento krok třikrát opakujte třikrát až budou tři grafy dat uvedeny ve spodním panelu.

| 🗖 Plot Setup: Configure                                     | e Data Plots in      | Layer             |           |                 |             |           |           | ?          | X        |
|-------------------------------------------------------------|----------------------|-------------------|-----------|-----------------|-------------|-----------|-----------|------------|----------|
| Available Data:                                             | Long Name            | Sheet             | Cols      | Rows            | File Name   | File Date | Created   | Modified   |          |
| Worksheets in Project 🛛 🔽                                   | 🔛 AXES.DAT           | AXES              | 2         | 60              |             |           |           |            |          |
| Right-click on various panels<br>to bring up context menus. |                      |                   |           |                 |             |           |           |            |          |
| Plot Type:                                                  | ∑ [AXES]AXES         |                   |           |                 |             |           |           | ₽          | *        |
| Line 🔼                                                      | XY                   | yEr               | L         | Column          | Long Na     | me Co     | mments    | Sampling I | nterv    |
| Scatter                                                     |                      |                   |           | <autox></autox> | From/Ste    | p=        |           |            |          |
| Column / Bar                                                |                      | H                 | Н         | B               |             |           |           |            |          |
| Area                                                        |                      |                   |           |                 |             |           | 1         |            |          |
| I Cill Aros                                                 |                      |                   |           |                 |             |           |           |            |          |
| Plot List: drag 1st column to rec                           | rder plots, or right | click for         | other op  | perations       |             | Repl      | ace       | Add        | <u>×</u> |
| Plot                                                        | Range                | 9                 |           |                 |             | Show      | Plot Type | e Legeno   | ł        |
|                                                             | Re:<br>∧A DAA MAX 40 | scale<br>×1 + 2 Q | 40 1      | 00004 4         | V - 1 50001 |           | Line      | D          |          |
|                                                             | (X), B(Y) [I∵:40     | "]   < X <        | (40,-1    | .08804 <        | Y < 1.58261 |           | Line      | в          |          |
| AXES.DATJAXES! A                                            | (X), B(Y) [1^:40     | ^] 1 < X <        | (40,-1    | .08804 <        | Y < 1.58261 | <b>~</b>  | Line      | В          |          |
| 🛄 🚾 💦 [AXES.DAT]AXES! A                                     | (X), B(Y) [1*:40     | *] 1 < X <        | : 40 , -1 | .08804 <        | Y < 1.58261 | <b>~</b>  | Line      | В          |          |
|                                                             |                      |                   |           |                 |             |           |           |            |          |
|                                                             |                      |                   |           |                 |             |           |           |            |          |
|                                                             |                      |                   |           |                 |             |           |           |            |          |
|                                                             |                      |                   |           |                 |             |           |           |            |          |
|                                                             |                      |                   |           |                 |             |           |           |            |          |
|                                                             |                      |                   |           |                 | 01          |           |           |            |          |
|                                                             |                      |                   |           |                 | OK          |           | Cancel    | Apply      |          |

- 4. Ve spodním panelu klikněte na sloupec Range, který odpovídá prvnímu dat grafu. Tlačítko
- ••• by mělo být aktivováno a kliknutím na něj se otevře dialog **Range**.

| Plot                           | Range                                        | Show                 | Plot Type | Legend |
|--------------------------------|----------------------------------------------|----------------------|-----------|--------|
| 📮 🏪 Layer 1                    | ✓Rescale                                     | <ul> <li></li> </ul> |           |        |
| 🙀 [AXES.DAT]AXES! A(X), B(Y)   | [1*:40*] 1 < X < 40 , -1.08804 < Y < 1.582   | 2                    | Line      | В      |
| 💦 (AXES.DAT)AXES! A(X), B(Y)   | [1*:40*] 1 < X < 40 , -1.08804 < Y < 1.58261 | · 🗸                  | Line      | В      |
| 📖 城 (AXES.DAT)AXES! A(X), B(Y) | [1*:40*] 1 < X < 40 , -1.08804 < Y < 1.58261 | <b>~</b>             | Line      | В      |
|                                |                                              |                      |           |        |

5. Zrušte Auto políčka (jsou-li dosud vybrána ) a nastavte From 1 a To 20. Ukončete OK.

| Min 1 Max 40    | ОК     |
|-----------------|--------|
| From 1 🔄 🗌 Auto | Cancel |
| To 20 🍧 🗌 Auto  |        |

6. Podobně nastavíte rozsahy pro další dvě křivky na hodnoty 20 až 30 a 30 až 40.

| Plot                            | Range   |                                      | Show | Plot Type | Legend |
|---------------------------------|---------|--------------------------------------|------|-----------|--------|
| 📮 🦕 Layer 1                     | Reso    | ale                                  | ✓    |           |        |
| 💦 (AXES.DAT)AXES! A(X), B(Y)    | [1:20]  | I < X < 20 , -0.96201 < Y < 0.3638   | ✓    | Line      | В      |
| —— 👯 [AXES.DAT]AXES! A(X), B(Y) | [20:30] | 20 < X < 30 , -0.96201 < Y < 1.35909 | ✓    | Line      | В      |
| 📖 歳 (AXES.DAT)AXES! A(X), B(Y)  | [30:40] | 30 < X < 40 , -1.08804 < Y < 1.58261 | ✓    | Line      | В      |

7. Kliknutím na OK zavřete dialogové okno Setup Plot. Graf bude dle obrázku:

8. Poklepejte na křivku a otevře se dialog **Plot Details-Plot Properties.** Vyberte druhý datový soubor v levém panelu. V pravém panelu změňte styl na **Short Dash** a **OK**.

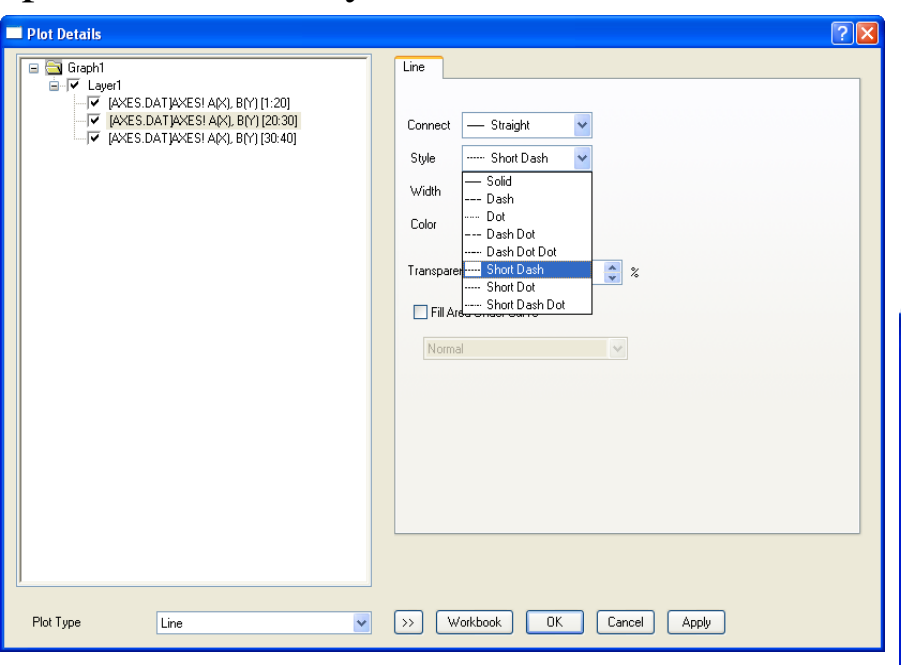

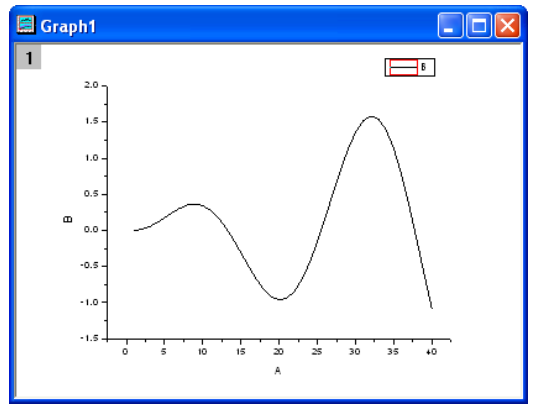

#### 9. Nakonec získáte tento obrázek.

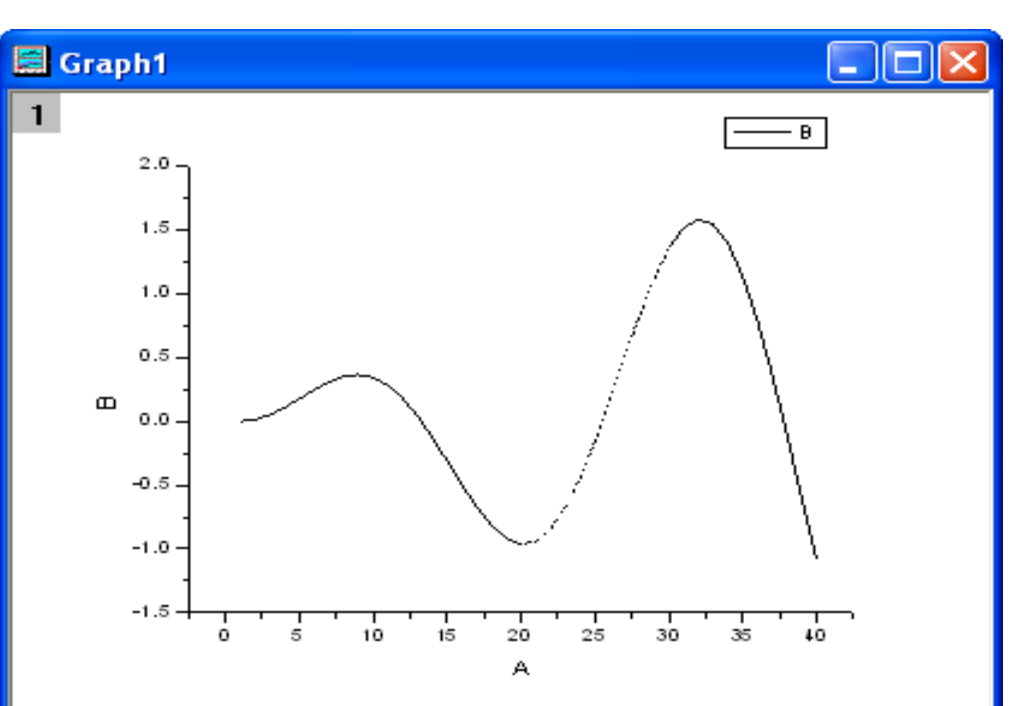

## 5.2.8 Přidání dat do existujícího 2D grafu

Dialog **Plot Setup** může být použit také k přidání/změně pořadí/přeuspořádání křivek v existujícím 2D grafu. Toto dialogové okno má flexibilitu ve výběru požadovaného listu a také ve výběru dat, které mají být vykresleny pomocí sloupců meta dat, jako je například dlouhý název.

## Souhrn:

- Použijte nastavení Plot Setup, Dialog Top Panel k nalezení datového souboru.
- Přidat vybraný datový soubor do existujícího grafu.

## Kroky:

### A. Volba dat

- 1. Kliknete na New Project, File, Import, Import Wizard.
- 2. Přepínač ASCII je zaškrtnut v Data Type.
- 3. Klikněte na tlačítko ... značící "se procházet" vpravo od File. Přejděte do Import a Export, vyberte S15-125-03.dat. Nechte Import Filters for Current Data Type na zápisu Data Folder: VarsFromFileNameAndHeader. (Tento filtr má defaultní nastavení pro import souboru.) Nastavte Import Mode as Start New Sheets čili režim importu jako startu nových listů.
- Klikněte na ikonku Import Wizard a zopakujte krok 3 i pro S21-235-07.dat a S32-014-04.dat. Pak OK. Klikněte na Finish. Tři datové soubory budou importovány do sešitu, každý jako nový list. Budete mít sešit se třemi listy: Trial Run1, Trial Run2 a Trial Run3.

### B. Vynesení dat

- 1. Vyberte list Trial Run1.
- 2. Zvýrazněte sloupec **D**(**Y**).
- 3. Klikněte na ikonku Line nástrojů 2D grafů nebo Plot, Line, Line. Nový graf je vytvořen.

## C. Přidání dat do grafu

- 1. Dvoj-klik na ikonu vrstvy 1 v levém horním rohu grafu. Pak dole na tlačítko **Plot Setup** v otevřeném dialogu **Layer Contents**.
- 2. Zvolte Layer 1 v Plot List.
- 3. Klikněte na modré šipky v pravém horním rohu dialogu na Show Plot Designation.
- 4. Opět klikněte na modré šipky v pravém horním rohu dialogu na Show Available Data.
- 5. Vyberte Trial Run2 z Available Data List seznamu dostupných údajů.
- 6. Zadejte zde **Time** jako **X** a Position jako **Y**.
- 7. Klepněte na Add.
- 8. Zaškrtněte políčko **Rescale.**
- 9. Klepněte na **OK.**

## D. Aktualizace legendy a formátování grafu

- 1. Zvolte Graf, New Legend.
- 2. Dvoj-klik na symbol čáry druhých dat grafu v legendě. Otevře se dialog **Plot Details-Plot Properties.**
- 3. Změňte barvu Colour z Black na Red.
- 4. Klepněte na OK.

# 5.2.9 Pásy chybových úseček s barevnou výplní

Graf může obsahovat také intervalové pásy spolehlivosti propojených chybových úseček podle Workinga-Hottelinga. Jsou zobrazeny tři datové soubory s intervaly spolehlivosti čili chybovými úsečkami, které byly zobrazeny s vyplněnou plochou. Byla nastavena transparentnost tří křivek, aby data v překrývajících se oblastech byla zřetelná.

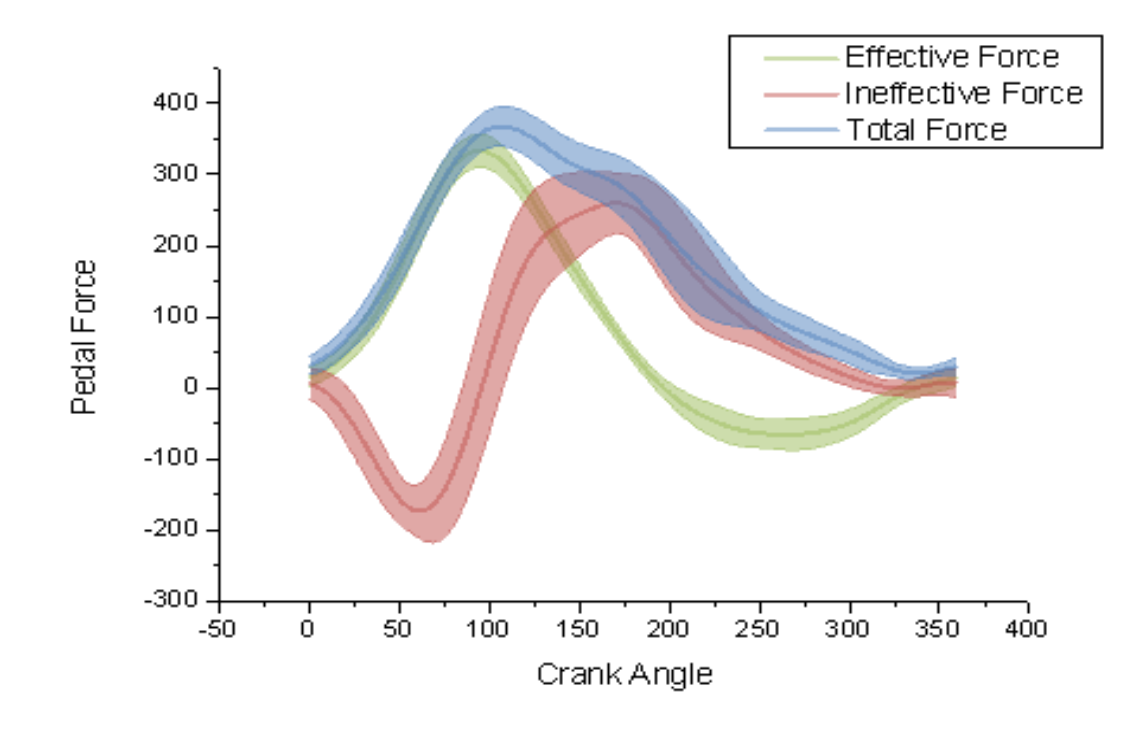

## Souhrn:

- 1. Graf pásů s chybových úseček s barevně rozlišenými výplněmi.
- 2. Průhlednost pásů.
- 3. Nastavení a uložení barev pásů.

Tutoriál je spojen se složkou 2D and Contour Graphs: Line and Symbol: Error Bars with Fill Area s daty \Samples\2D a Contour Graphs.opj.

## Kroky

1. Označte všechny sloupce v listu dat \Samples\2D a Contour Graphs.opj. V hlavním menu klikněte na Plot, Line, Line.

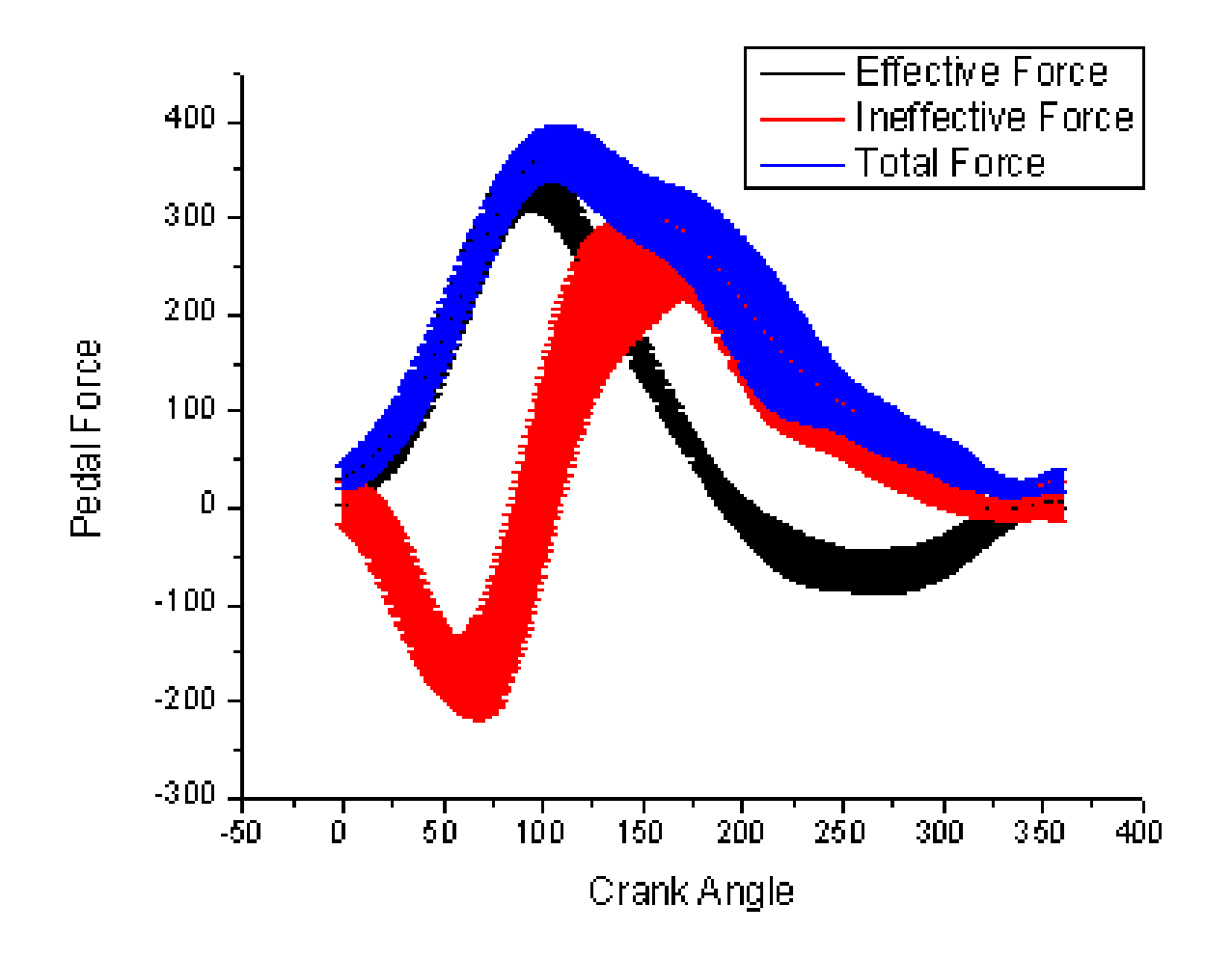

2. Dvoj-klik na graf k otevření Plot DetailsPlot Properties. Vyberte uzel první křivky pod Layer1 v levém panelu. V pravém panelu aktivujte záložku Group. Zaškrtněte v Edit Mode terčík Independent.
C Layer1
Power 250W]Mecal "Crank Angle"(X), "Pedal f Power 250W]Mecal "Crank Angle"(X), "Pedal f Power 250W]Mecal "Crank Angle"(X), "Pedal f Power 250W]Mecal "Crank Angle"(X), "Pedal f Power 250W]Mecal "Crank Angle"(X), "Pedal f Power 250W]Mecal "Crank Angle"(X), "Pedal f Power 250W]Mecal "Crank Angle"(X), "Pedal f Power 250W]Mecal "Crank Angle"(X), "Pedal f

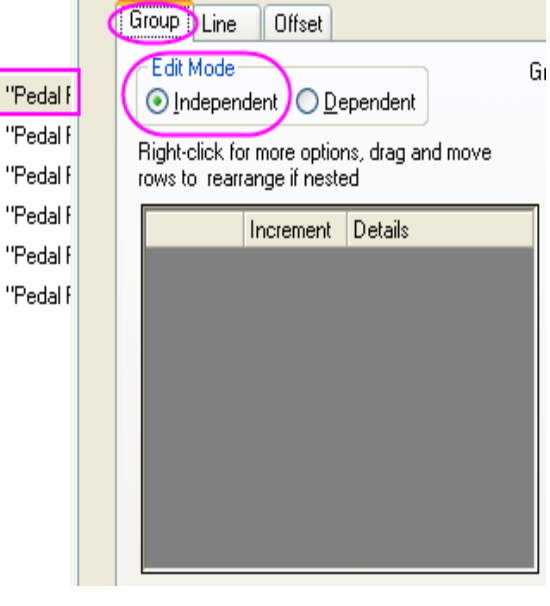

3. Na záložce **Line** nastavte ve **Width** šířku 3. Chcete-li nastavit vlastní barvu, klikněte na tlačítko vpravo na **Color** a vyberte možnost **Custom** z otevřeného seznamu.

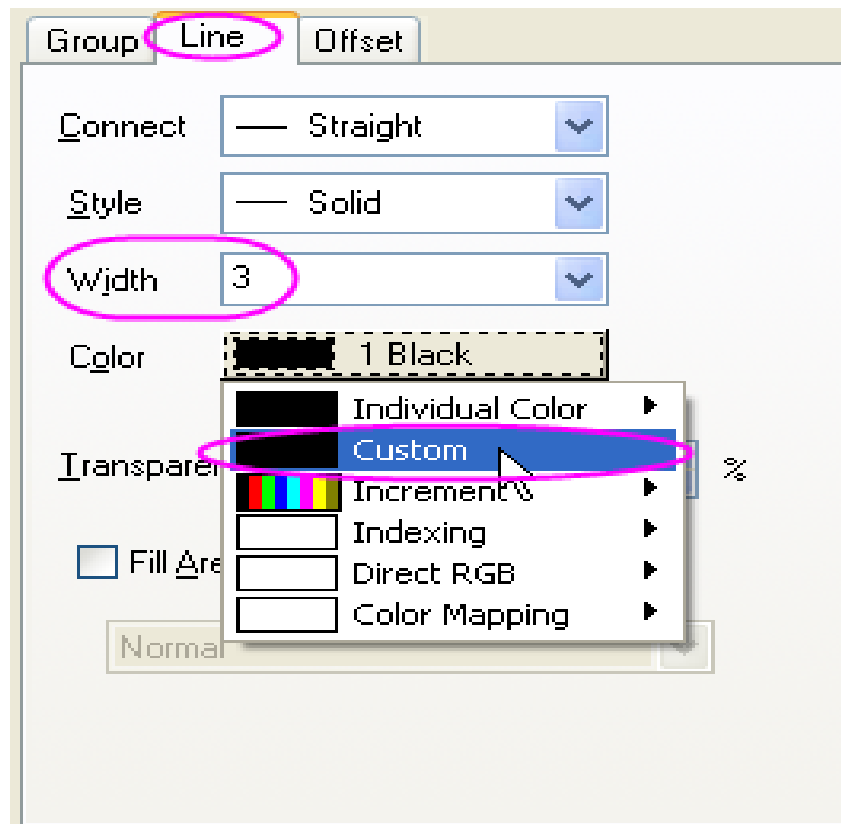

Klepněte pravou myší na **Custom** a zavolejte dialog **Color**. Klikněte na **Define Custom Colors** a rozšíříte pravý panel.

K dalšímu použití vlastních barev je třeba uložit paletu **Custom colors:** 

1. Vyberte prázdné pole ve **Custom Colors, palette**.

2. Nastavte **Red, Green, Blue** jako 155, 187, 89 v pravém panelu.

3. Klepněte na Add to Custom Colors uložit tuto barvu do vlastní palety Custom Colors.

4. Klikněte na **OK** a uzavřete dialog. Nastavte **Transparency** na 50.

5. Opakujte předešlé kroky pro další dva grafy. Kromě toho, že nastavíte barvy druhého grafu a třetího grafu na RGB (192, 80, 77), RGB (79, 129, 189).

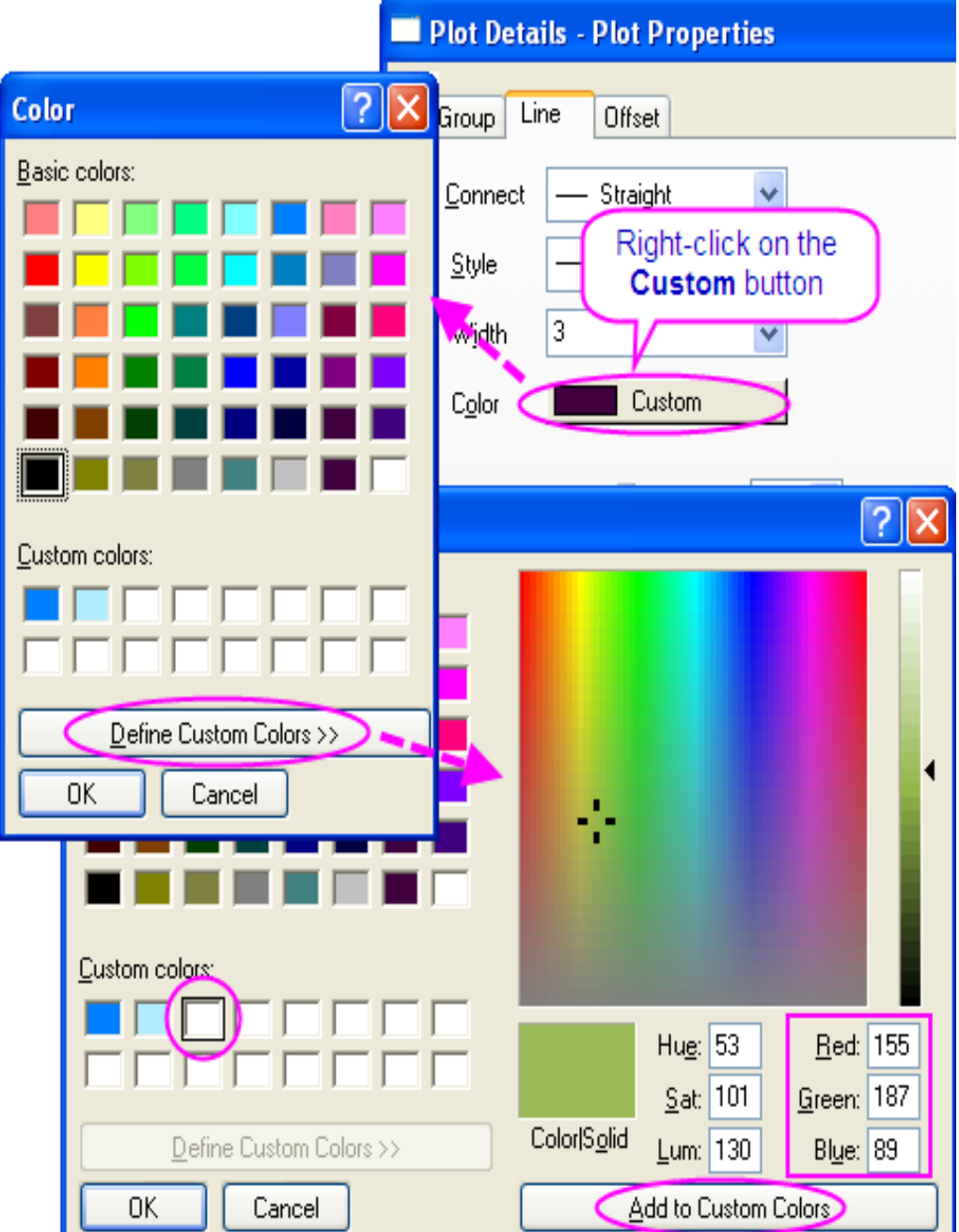

6. V levém panelu vyberte první ze tří chybových grafů. Na kartě **Error Bar** nastavte v **Connect** jako **Straight**, potom ve části **Style** se zobrazí **Fill Area Under Curve**. Zaškrtněte políčko před ním a záložka **Pattern** bude k di<u>spozici</u>.

Nastavte v Color jako v části v části Styl.

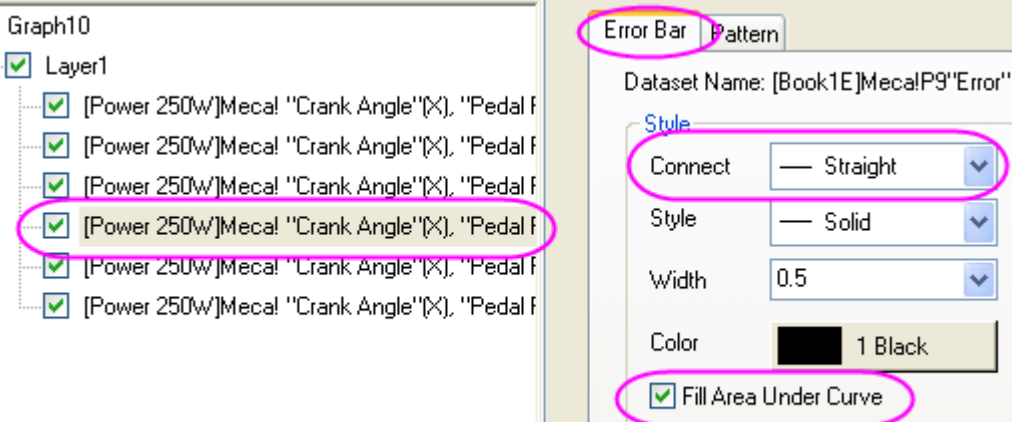

7. V záložce **Pattern** změňte barvu výplně na vlastní barvy dříve uložené, aby odpovídaly barvě čáry a nastavte **Transparency** na 50.

8. Opakujte poslední dva kroky pro další dva chybové grafy. Klepnutím na **OK** dokončíte graf.

| Error Bar Pattern |                        |
|-------------------|------------------------|
| Border            | ) <b>Fill</b>          |
| Color Black       | Color 👌 Custom         |
| Shile Catal       | Pattern None 🗸         |
|                   | Pattern Color /// Auto |
| <u>W</u> idth 0.5 | Wi <u>d</u> th 0.5     |
|                   | Increment Pattern      |
|                   | Iransparency 50 2%     |
| C Preview         | Gradient Fill          |
|                   | Mode None 💌            |
|                   | Color                  |
|                   | Direction Top Bottom   |
|                   |                        |